#### Map My Family Tree

Progeny Genealogy, New Minas, Nova Scotia

Presented by - David Walker To - Ottawa TMG Users Group

4 February 2017

#### Introduction

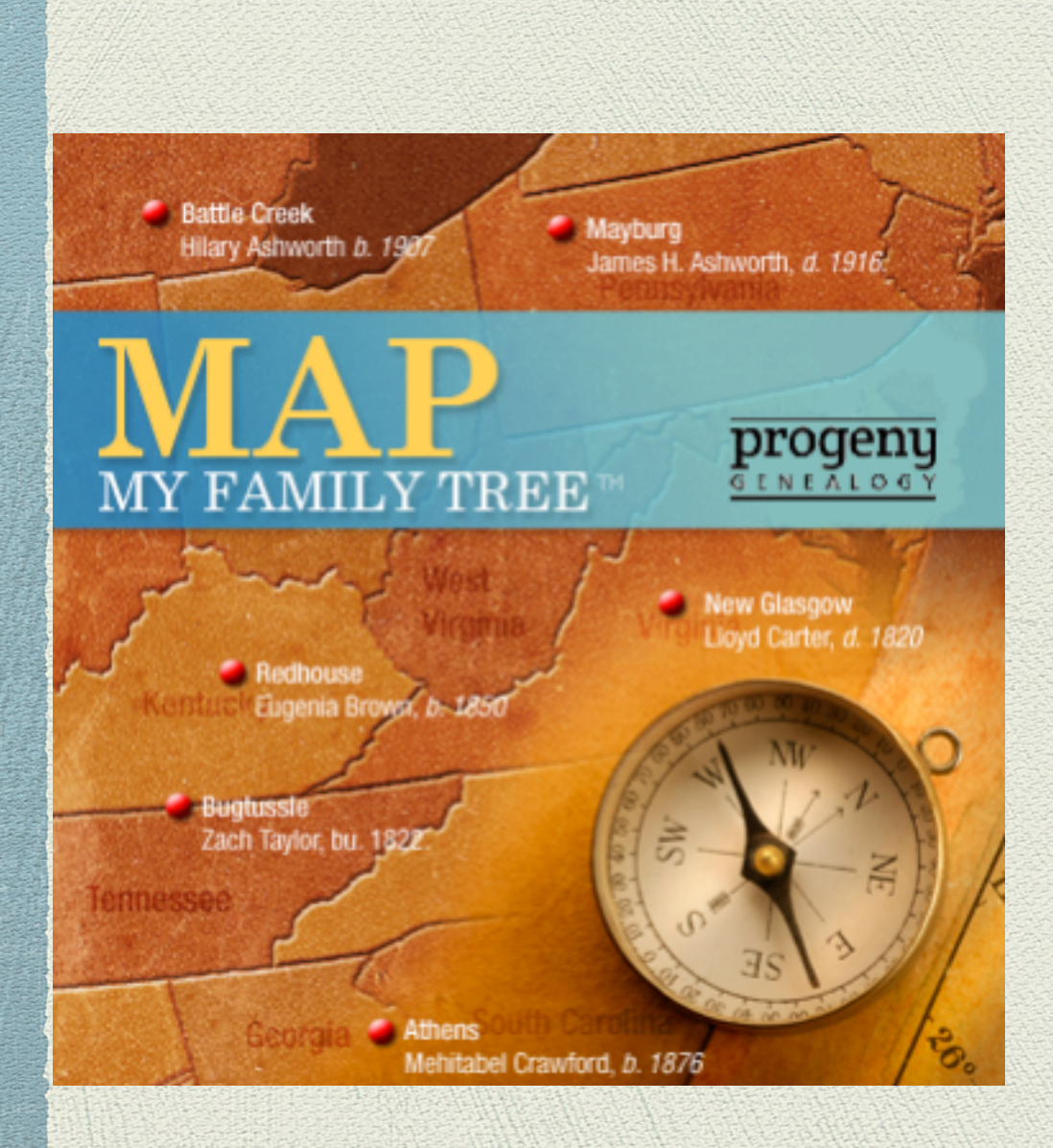

Map My Family Tree is a product from Progeny Genealogy, located in New Minas in the Annapolis Valley, Nova Scotia.

Map My Family Tree geocodes all events, including custom events, recorded in your genealogy software, and displays their location on a world map.

#### Introduction

MMFT is able to read the native files of several genealogy software titles, such as TMG, Family Historian, Legacy Family Tree, Personal Ancestral File, RootsMagic. It can also accept GEDCOM format.

**Warning:** Progeny states that Map My Family Tree will extract data from native files of several software titles. However, as far as TMG is concerned, it only works with v.5.0 or earlier. The only recourse is to create a .ged file.

Suggestion: Before running the geocoding process, go to Preference and make changes as you wish, otherwise you will have to run the process again.

MMFT does not make any changes to your file. However, if you choose to access the native file, rather than a .ged file, make certain the genealogy program is not running.

#### Click on Edit > Preferences > Audit Options

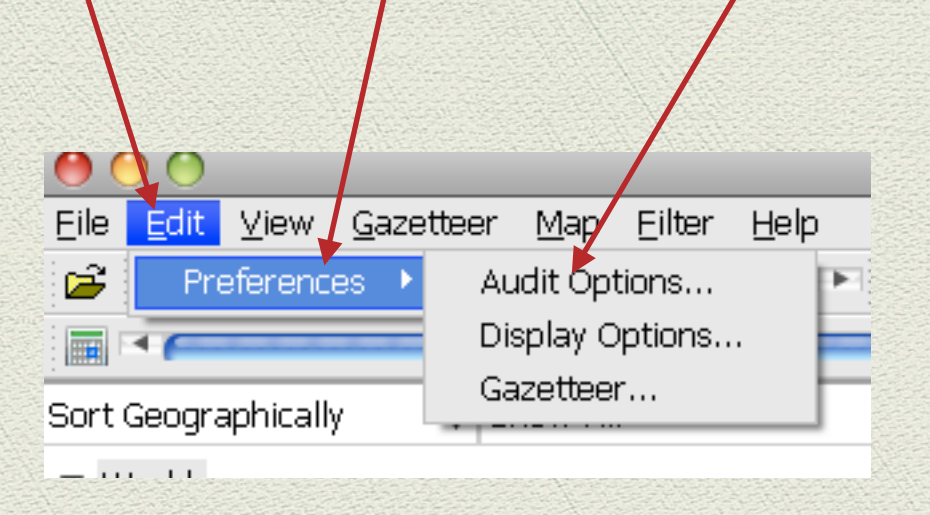

#### This is the default window for Audit Options. I left it without changes.

| 9                                                                                          | Preferences                                                                                        |
|--------------------------------------------------------------------------------------------|----------------------------------------------------------------------------------------------------|
| Audit Options Display Options                                                              | Gazetteer Options                                                                                  |
| Options                                                                                    |                                                                                                    |
| Region to search first:                                                                    |                                                                                                    |
| <ul> <li>United States</li> </ul>                                                          |                                                                                                    |
| 🔘 Canada/Europe/Au                                                                         | ustralia/New Zealand                                                                               |
| If a place name is missing the incomplete error. To override                               | e country, Map My Family Tree will return an<br>e this, uncheck "Country required".<br>place name. |
| The comma insertion option p<br>data. Disabling this option wi<br>accuracy of the results. | produces a more accurate error report for your<br>Il speed up your scan time, but reduces the      |
| Enable the Comma Ir                                                                        | nsertion Scan.                                                                                     |
| Defaults                                                                                   |                                                                                                    |
| (                                                                                          | OK Cancel Apply Help                                                                               |

On this default window the only change I made was to check 'Misspelled places'—

| - Uptioi<br>F | 18<br>rrore to display and report:                              |
|---------------|-----------------------------------------------------------------|
|               |                                                                 |
|               | Ambiguous (More than one match found need further information)  |
|               | Wrong jurisdiction (Place exists but not in specified location) |
|               | Unknown places (Unable to find in gazetteer)                    |
|               | ✓ Incomplete (Has town, is missing another component)           |
|               | Non-specific places (No town specified)                         |
|               | Missing Commas between place names                              |
|               | Events without a place                                          |
| L             | eft side of Geo-Tree view:                                      |
|               | O Country/State/Town                                            |
|               | Ountry/State/County/Town                                        |
|               |                                                                 |

On the window for Gazetteer Options I selected 'Decimal Degrees, as this is the format used for TMG and Second Site.

| 0             | Preferences                                                                                                    |
|---------------|----------------------------------------------------------------------------------------------------|
| Audit Options | Display Options Gazetteer Options                                                                                  |
| _ Options     |                                                                                                    |
| Latitude      | and longitude display format:                                                                                      |
| • •           | Degrees/Minutes/Second<br>Decimal Degrees                                                                          |
| County r      | name format:<br>Append the word ''county'' to each county name.<br>e.g. Show as ''Suffolk County'' NOT ''Suffolk'' |
|               |                                                                                                    |
|               |                                                                                                    |
| Defaults      | )                                                                                                    |
|               | OK Cancel Apply Help                                                                                               |

| )                      |                                                                                                 | Open                 |       |
|------------------------|-------------------------------------------------------------------------------------------------|----------------------|-------|
| Look in:               | C Export                                                                                        | 🗧 🕝 🤌 🔛 <del>-</del> |       |
| My Recent<br>Documents | Ancestral Trails<br>Read from George Read<br>TMG Nov 2015<br>TMG Oct 2016<br>Walker Oct 31 2016 |                      |       |
| Desktop                |                                                                                                 |                      |       |
| ly Documents           |                                                                                                 |                      |       |
| Ay Computer            |                                                                                                 |                      |       |
| My Network             | File name:                                                                                      | ÷ 🔁                  | Dpen  |
| Places                 | Files of type: aq.fdb.ftw.ged.p                                                                 | paf.pic.rmgc 🛔 🖸     | ancel |

From your TMG Export folder select the file to be processed.

| 0 | Geo-coding 162,777 places ( distinct)      |
|---|--------------------------------------------|
|   | (of) Priory, Nocton, Lincolnshire, England |
|   | Cancel                                     |

The first step for MMFT is Load File, then Gathering Places, then Geo-coding with the included Gazetteer

How long does it take to geocode your data file? The product description states that it takes seconds - that would be seconds for each place.

My TMG file has 162,777 distinct places. It took about 2 hours to complete the geocoding process.

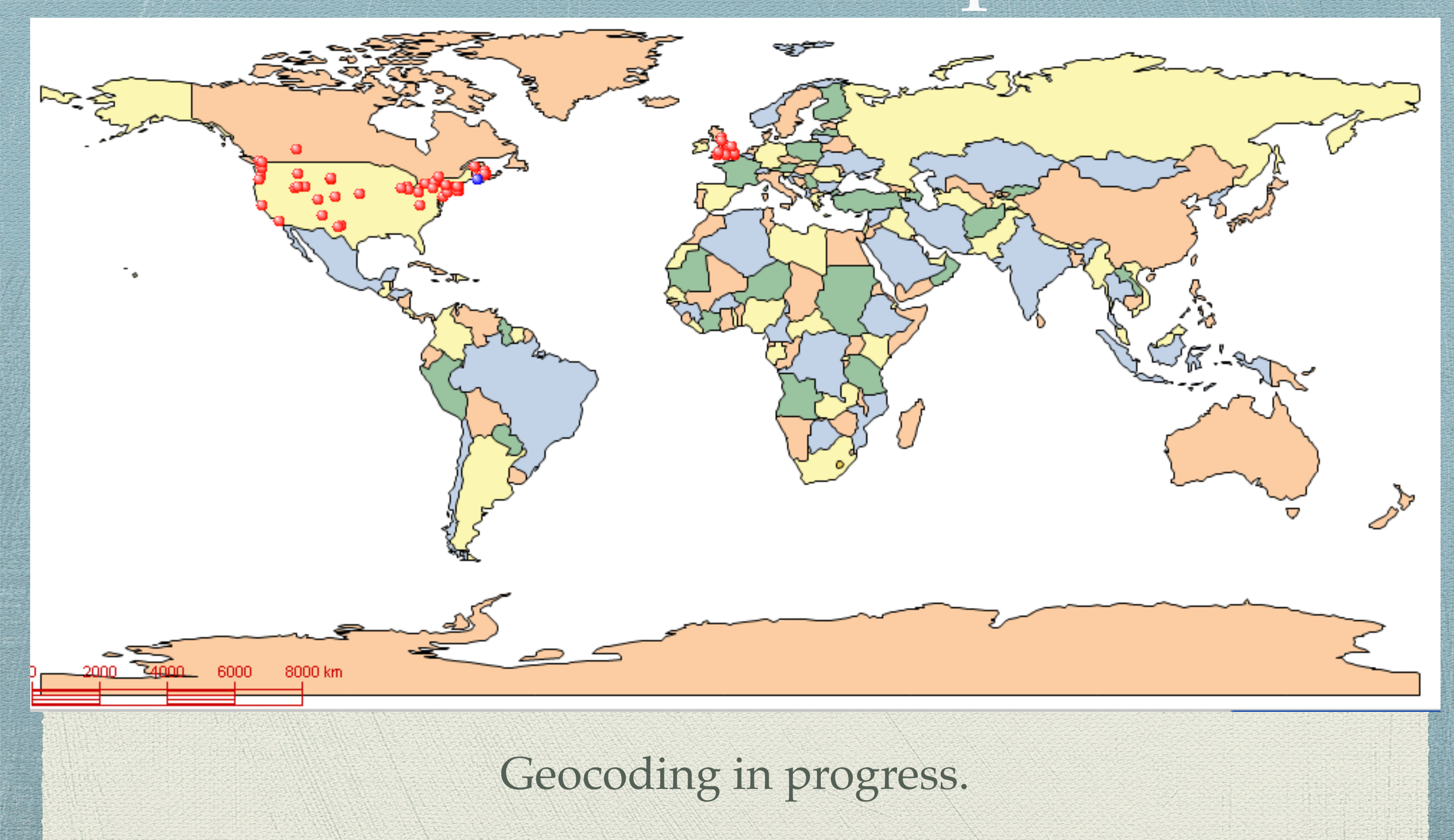

#### Geocoding completed.

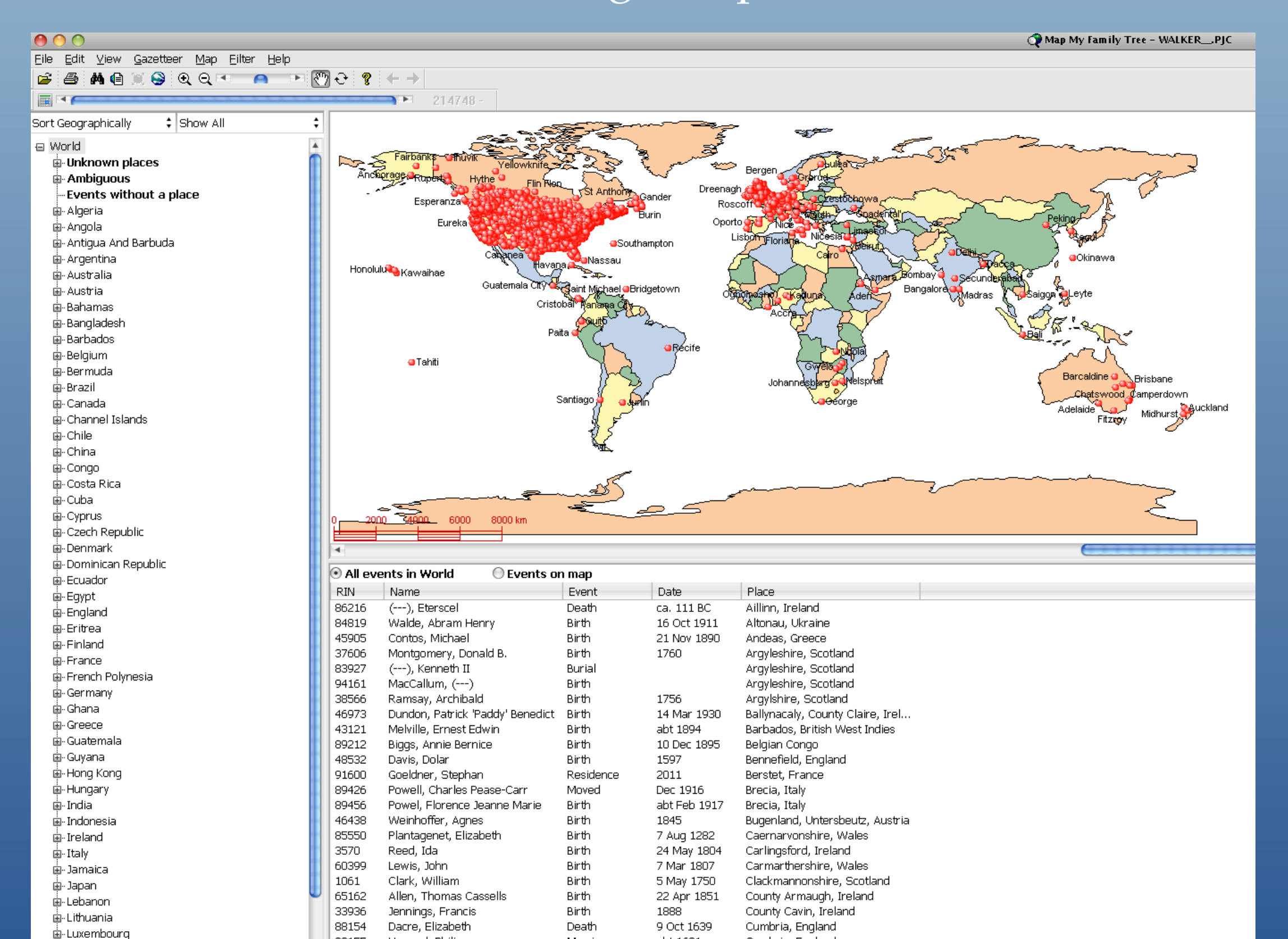

# Viewing the Results

This presentation will concentrate on a few key features of Map My Family Tree:

- Time Scrolling
- Name Filtering
- Variety of map views
- MMFT illustrates errors in the places as recorded in your data file

#### Viewing the Results

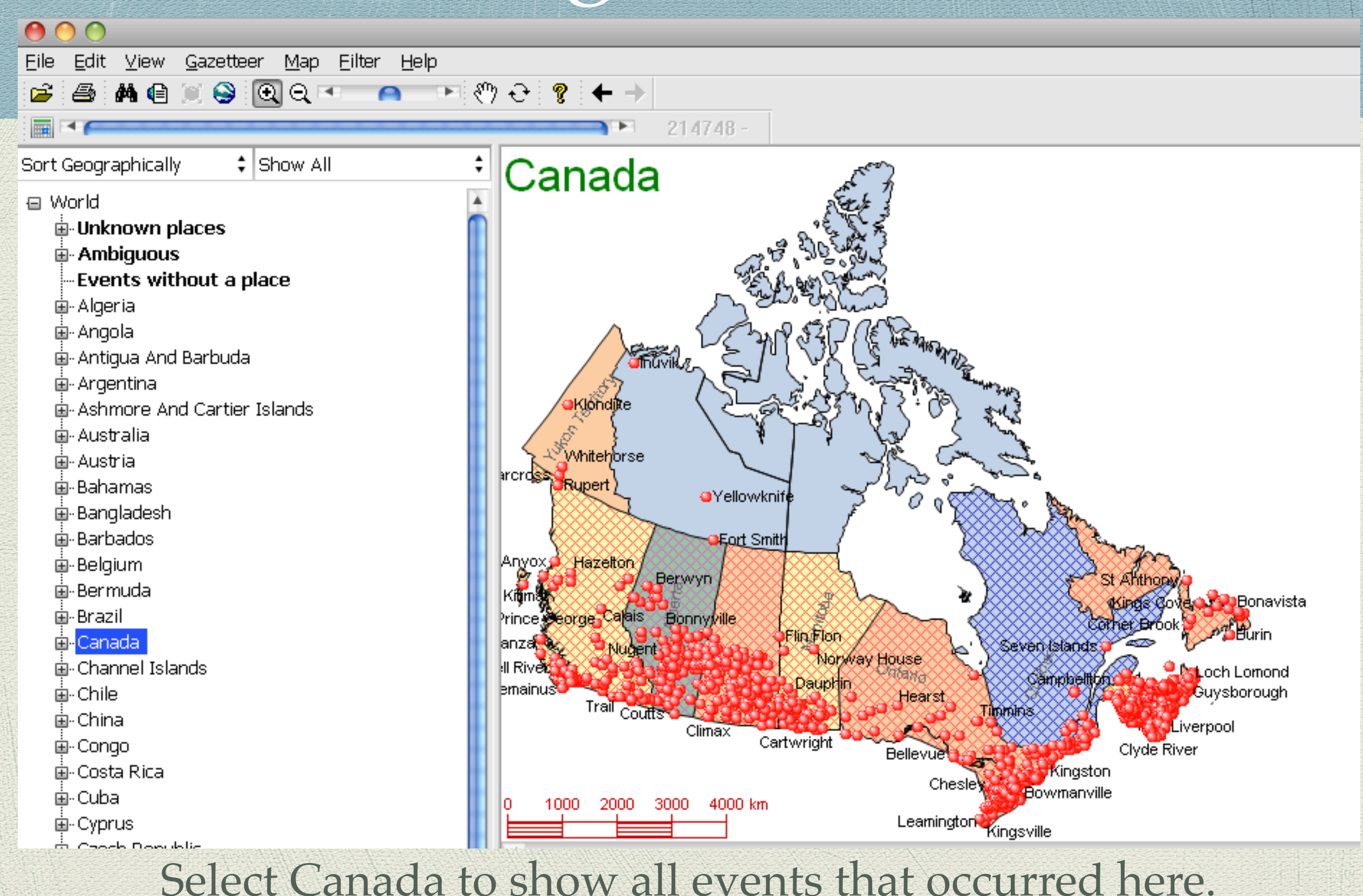

Eile Edit View Gazetteer Map Eilter Help

🖻 🎒 🖪 🗑 😒 🔍 🔍 🔷 🔹 🔊 🕀

Sort Geographically

m

Show All

2

ŧ

1963 - 2003

#### Elmwood Cemetery, Moncton, Westm 🔺 Elmwood Cemetery, Moncton, Westm Elmwood Cemetery, Moncton, Westm Elmwood Cemetery, Moncton, Westm Elmwood Cemetery, Moncton, Westm Elmwood Cemetery, Moncton, Westm Fernwood Cemetery, Port Elgin, West Fernwood Cemetery, Port Elgin, West Fernwood Cemetery, Port Elgin, West First Baptist Parsonage, Moncton, We Harrisville, Westmorland County, New • his residence, near Humphreys Mills, Humphrey's Mills, Westmorland Coun Humphrey's Mills, Westmorland Coun Humphreys Mills, suburb of Moncton, Humphreys Mills, Westmorland Count Humphreys Mills, Westmorland Count Irishtown, Westmorland County, New - Jolicure, Westmorland County, New B - Jolicure, Westmorland County, New B • Jones Funeral Home, Port Elgin, West Lakeville, Westmorland County, New I Lewisville, Westmorland County, New Little Shemoque, Westmorland Count Lower Cape, Westmorland County, Ne Malden, Westmorland County, New Bi Methodist Parsonage, Bayfield, Westr Middle Sackville, Westmorland County Midgic, Westmorland County, New Bri Midgic, Westmorland County, New Bri Moncton City Hospital, Moncton, West Moncton Hospital, Moncton, Westmer Moncton, Westmorland County, New Moncton, Westmorland County, New Murray Corner, Westmorland County, Murray Corner, Westmorland County, North Shore, Bayfield, Westmorland ( Old Presbyterian Cemetery, Jolicure, ' Petitcodiac, Westmorland County, Nev Point de Bute, Westmorland County, N

·Point de Bute, Westmorland County, N

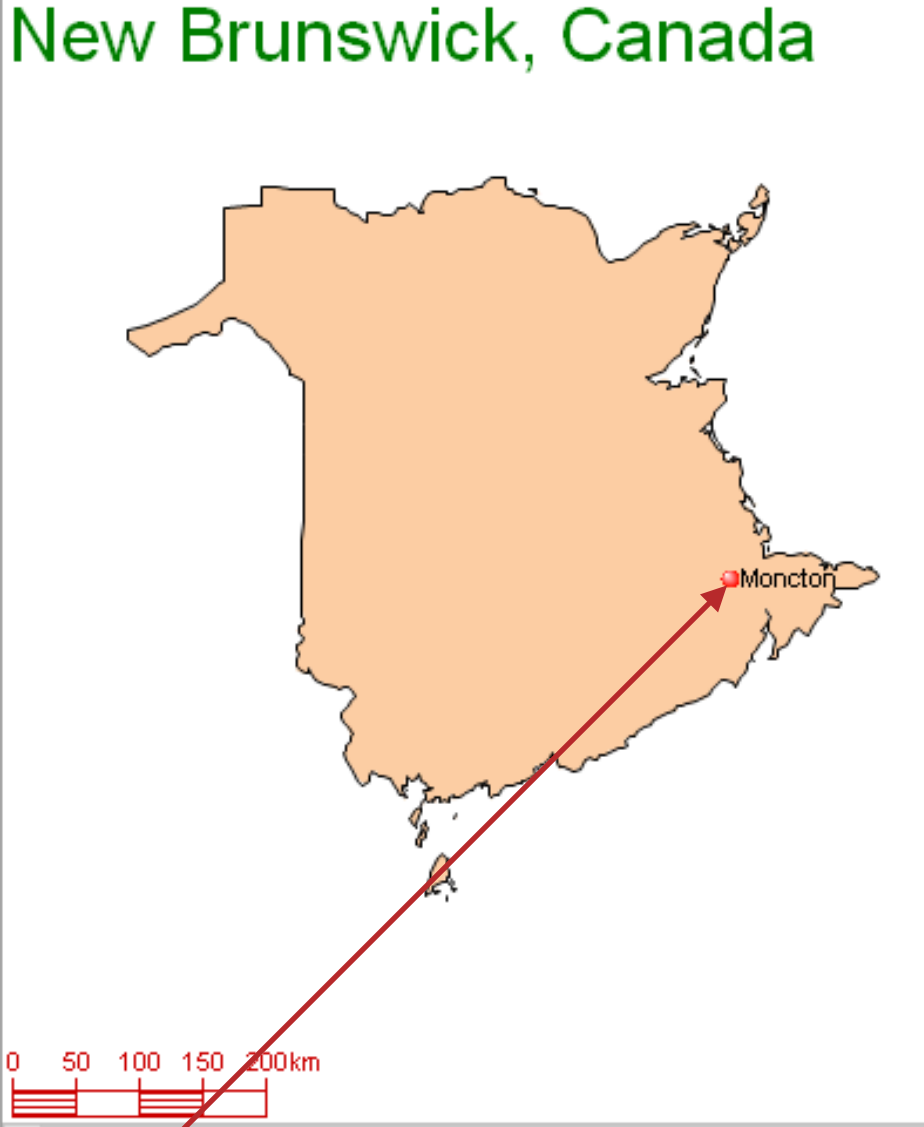

Select a specific place. All events are listed, and the location of that place is labeled with a red dot.

|   | All events in Moncton, Westmorland County, New Brunswick, Canada |                       |             |             |                                                    |  |  |  |  |
|---|------------------------------------------------------------------|-----------------------|-------------|-------------|----------------------------------------------------|--|--|--|--|
|   | RIM                                                              | Name                  | Event       | Date        | Place                                              |  |  |  |  |
|   | 112                                                              | Walker, George        | Group Photo | 1921        | Moncton, Westmorland County, New Brunswick, Canada |  |  |  |  |
| 1 | 113                                                              | Palmer, Frieda        | Birth       | 25 Mar 1906 | Moncton, Westmorland County, New Brunswick, Canada |  |  |  |  |
|   | 113                                                              | Palmer, Frieda        | Group Photo | abt 1913    | Moncton, Westmorland County, New Brunswick, Canada |  |  |  |  |
|   | 114                                                              | Walker, Arthur        | Occupation  | 1926        | Moncton, Westmorland County, New Brunswick, Canada |  |  |  |  |
|   | 132                                                              | Palmer, Harriett Jane | Visit       | 16 Jun 1894 | Moncton, Westmorland County, New Brunswick, Canada |  |  |  |  |
|   | 134                                                              | Palmer, Jack          | Birth       | 21 Jan 1928 | Moncton, Westmorland County, New Brunswick, Canada |  |  |  |  |
|   | 252                                                              | Hurst, Beryl          | Birth       | 2 Feb 1927  | Moncton, Westmorland County, New Brunswick, Canada |  |  |  |  |
|   | 262                                                              | Brown, Charles Ansley | Census      | 1871        | Moncton, Westmorland County, New Brunswick, Canada |  |  |  |  |
|   | 93720                                                            | Brown, James          | Census      | 1871        | Moncton, Westmorland County, New Brunswick, Canada |  |  |  |  |
|   | 93720                                                            | Brown, James          | Census      | 1881        | Moncton, Westmorland County, New Brunswick, Canada |  |  |  |  |
|   | 93721                                                            | Seaman, Hezekiah      | Death       | 20 Jan 1878 | Moncton, Westmorland County, New Brunswick, Canada |  |  |  |  |
|   | 93723                                                            | Seaman, Louther       | Census      | 1881        | Moncton, Westmorland County, New Brunswick, Canada |  |  |  |  |
|   | 93724                                                            | Seaman, George        | Census      | 1881        | Moncton, Westmorland County, New Brunswick, Canada |  |  |  |  |

# Map Display Choices

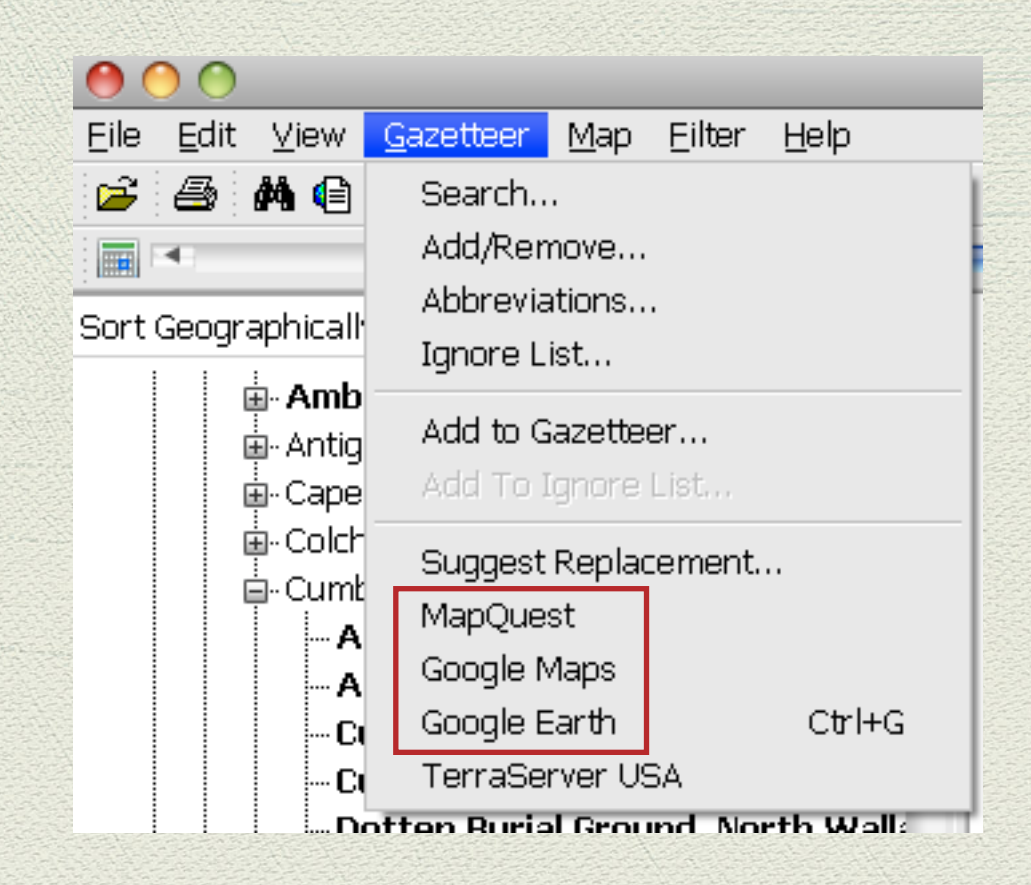

Alternate map choices include MapQuest, Google Maps and Google Earth. I could not get TerraServer USA to connect.

# Map Display Choices

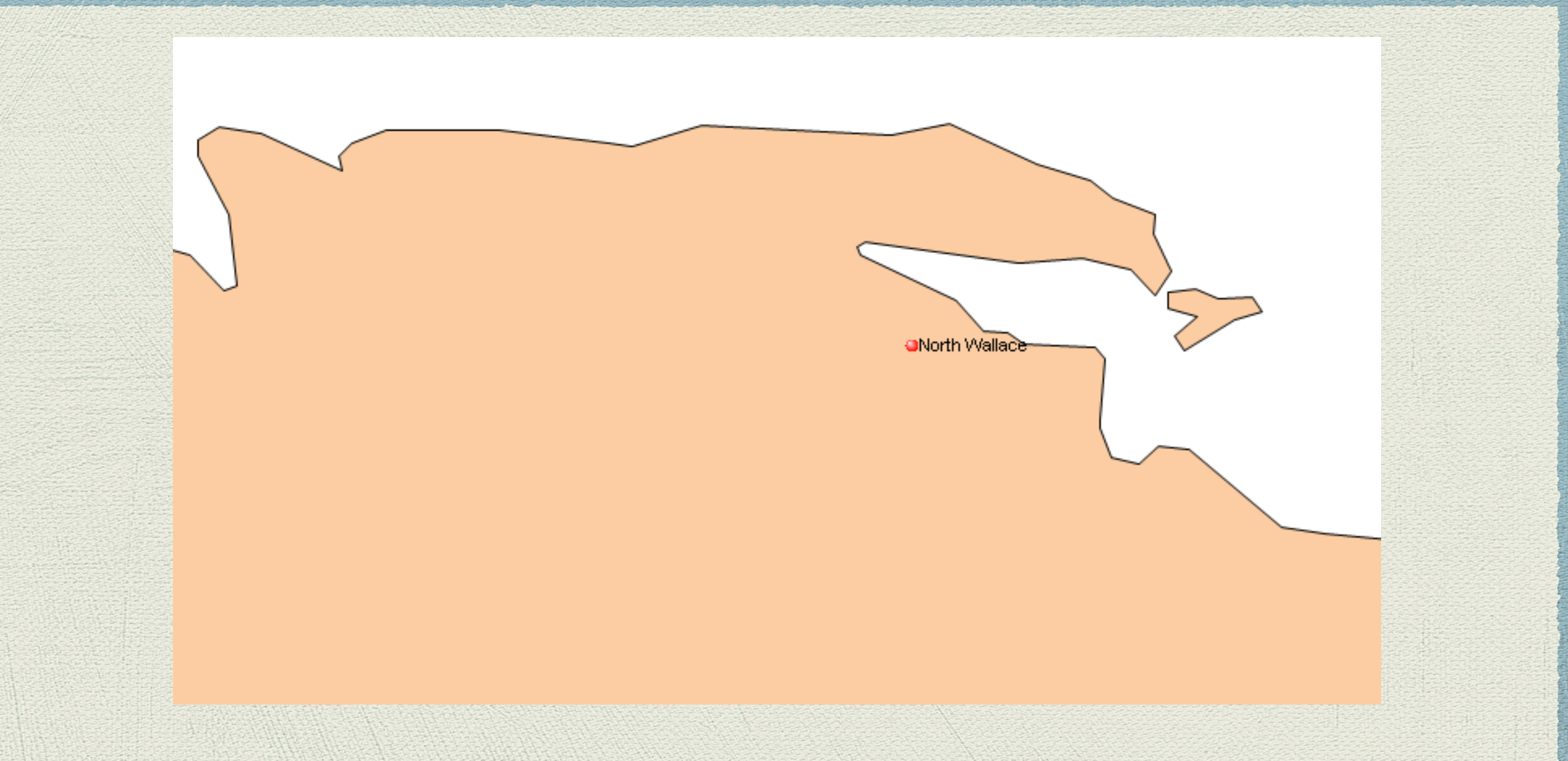

North Wallace, Cumberland County, Nova Scotia, shown with the vector-based map provided with MMFT.

# Map Display Choices

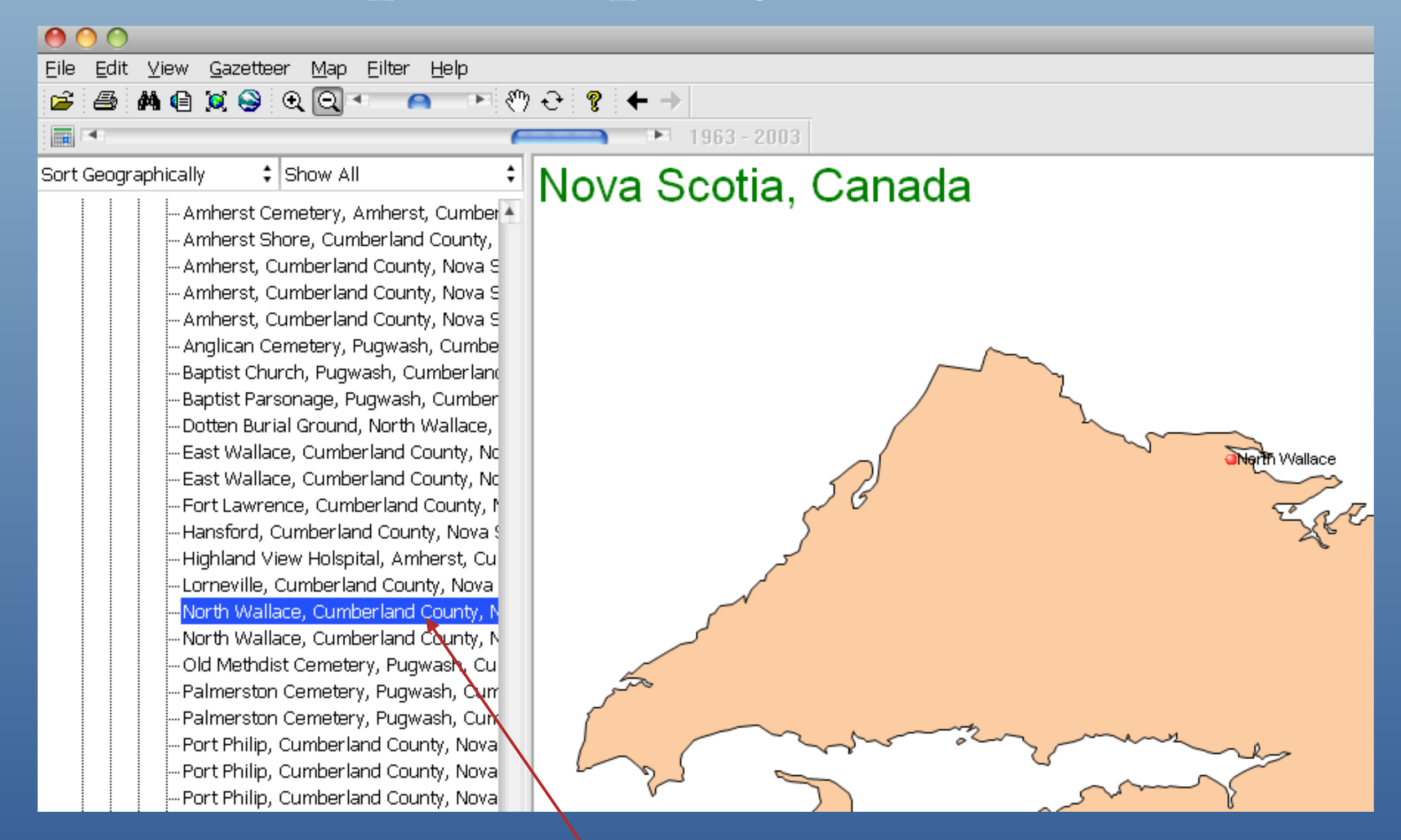

Select a place, then select MapQuest from the Gazetteer drop down menu

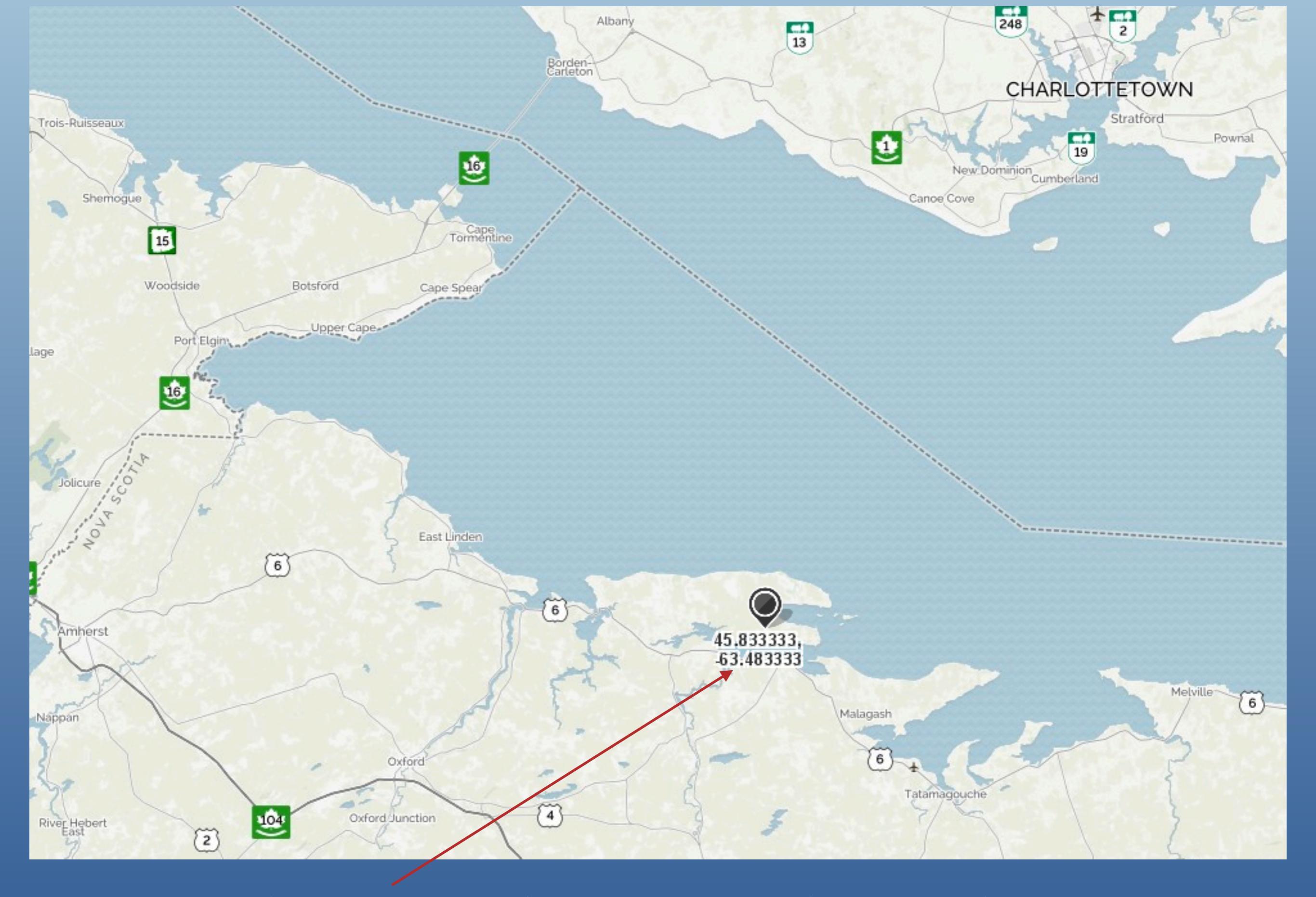

North Wallace, with coordinates, shown with MapQuest

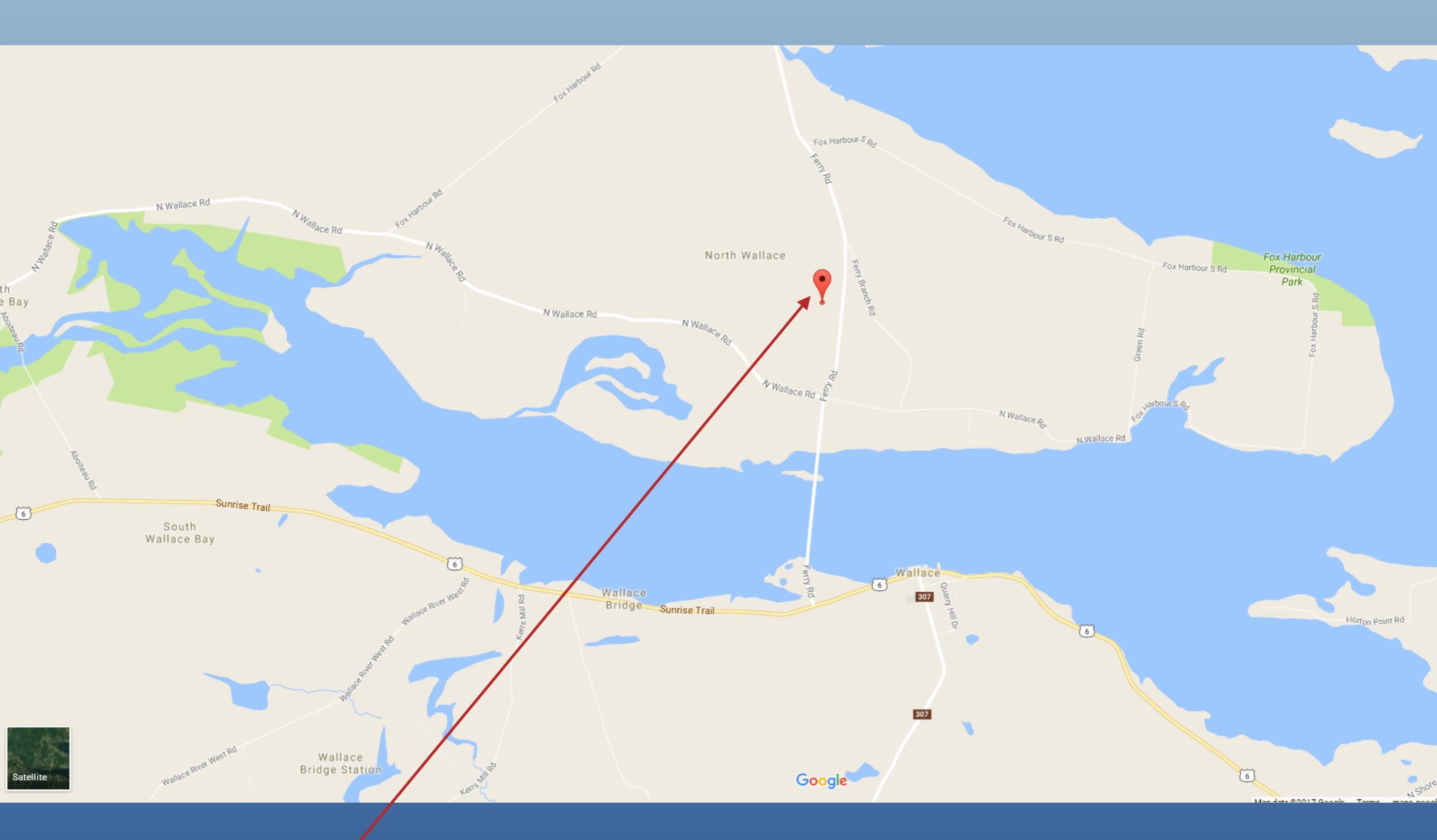

North Wallace, shown with Google Maps, marked with a red pin.

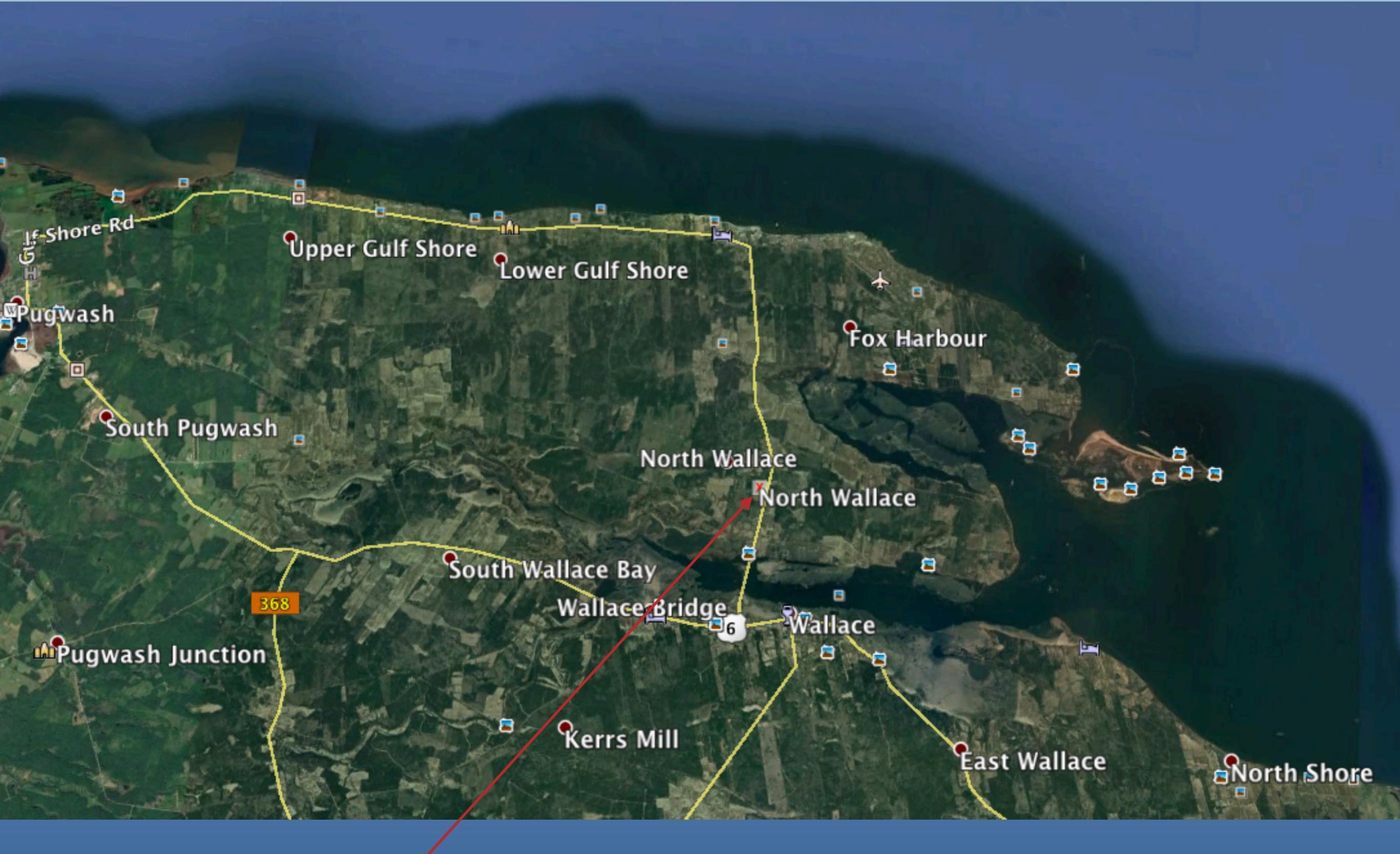

North Wallace shown with Google Earth, marked with a red 'x'

# Map Styles

|                                                                                                    | 0                                                             | Map Style                                                                                                    |
|----------------------------------------------------------------------------------------------------|---------------------------------------------------------------|----------------------------------------------------------------------------------------------------|
| File       Edit       View       Gazetteer       Map       Filter       Help         File       Map       Map       Styles       Decimal degrees         Fort Geographically       St       Time Scroll Options    Select Map > Map Styles | Font<br>Fill Colors<br>Line<br>Map Content<br>Print Name List | County       Town       Title       Persons       Legend         Font       Arial       +         Size       8       +       Color       +         Bold       Italic       Underline       +         Mixed Case       Italic       Show on Map         UPPER CASE       Italic       Italic |
|                                                                                                    | Atlas-1 :<br>Save Save As<br>Delete<br>A wide vari            | Restore Defaults<br>Apply OK Cancel<br>iety of options are availab                                                                                                    |

to create a map style to your liking.

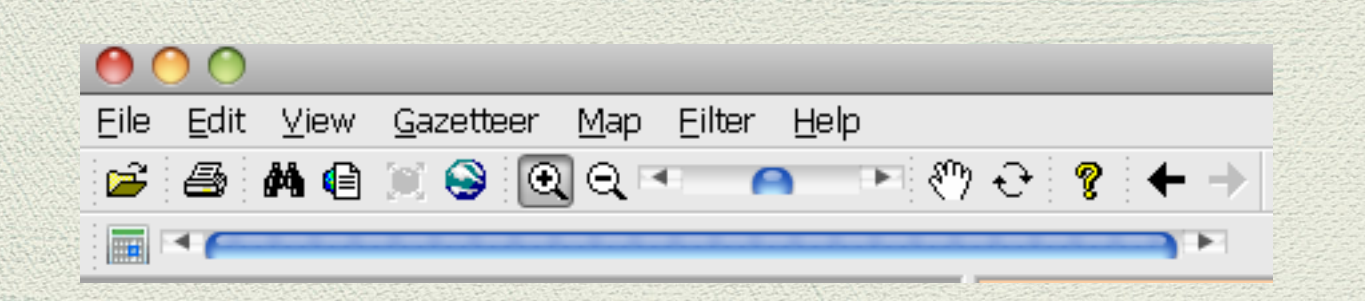

By default all events from all time periods are displayed on the map.

Time scrolling allows one to dynamically select a time period to be displayed on the map.

| 000                                               |                                |
|---------------------------------------------------|--------------------------------|
| Eile Edit <u>V</u> iew <u>G</u> azetteer <u>M</u> | <u>lap</u> Eilter <u>H</u> elp |
| 🍃 🍜 🛤 🖨 💓 🥯 🤁 🕇                                   | Map Styles 😌 🤶 🔶 🕹             |
|                                                   | Decimal degrees                |
| Sort Geographically 🛟 Si                          | Time Scroll Options            |
|                                                   |                                |

From the top menu bar, select Map, then Time Scroll Options

|                           | 🔴 Time Scro             | all Options |  |  |  |
|---------------------------|-------------------------|-------------|--|--|--|
| Enter the start and end — | Start date (years)      | 1800        |  |  |  |
| wars to be shown          | End date (years)        | 2017        |  |  |  |
| years to be shown         | Time span (years)       | 40          |  |  |  |
|                           | Show towns outside time | span        |  |  |  |
| Enter the time span       |                         |             |  |  |  |
|                           |                         | Restore     |  |  |  |
|                           | OK                      | Cancel      |  |  |  |
| Click OK                  |                         |             |  |  |  |

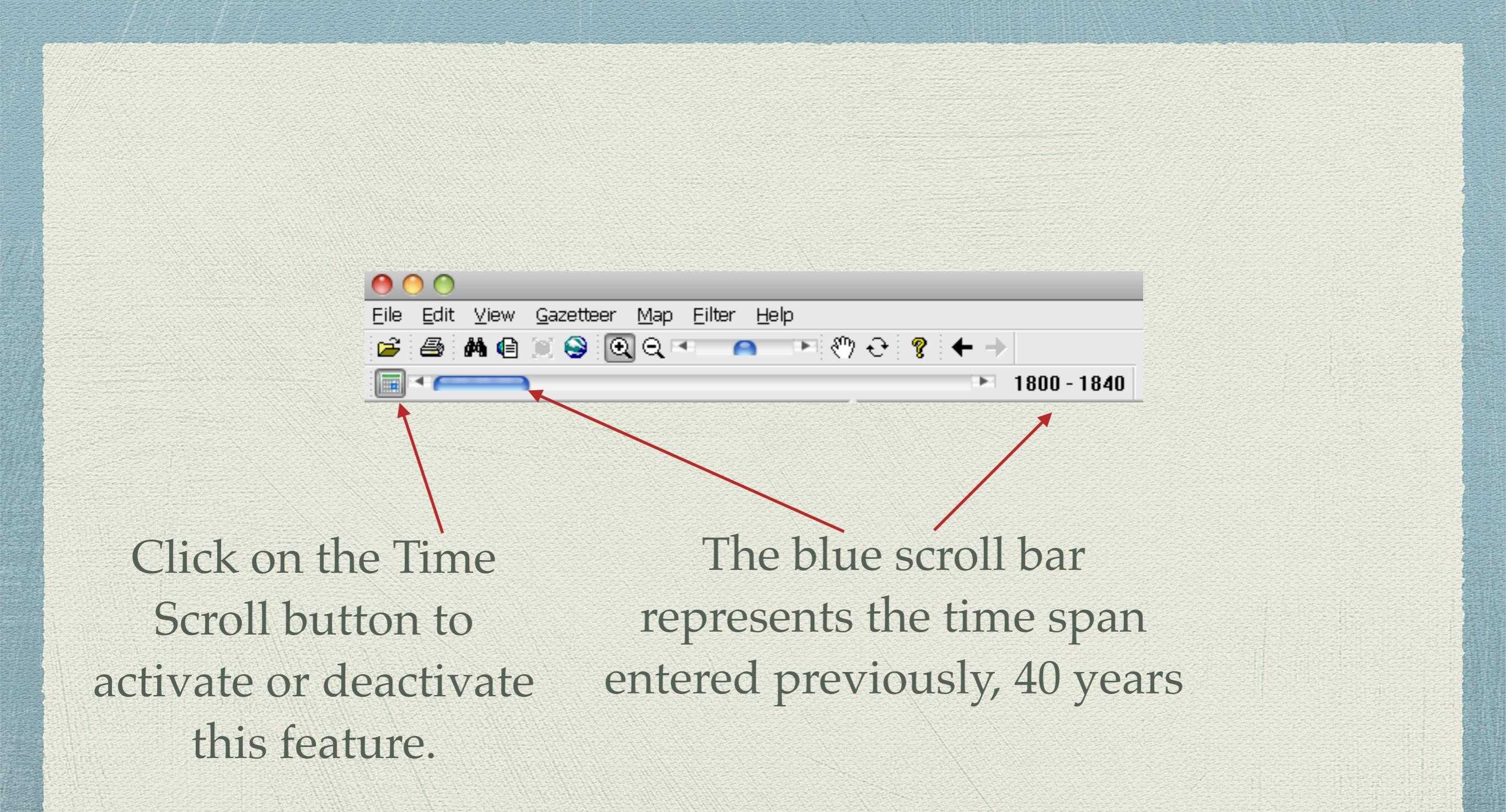

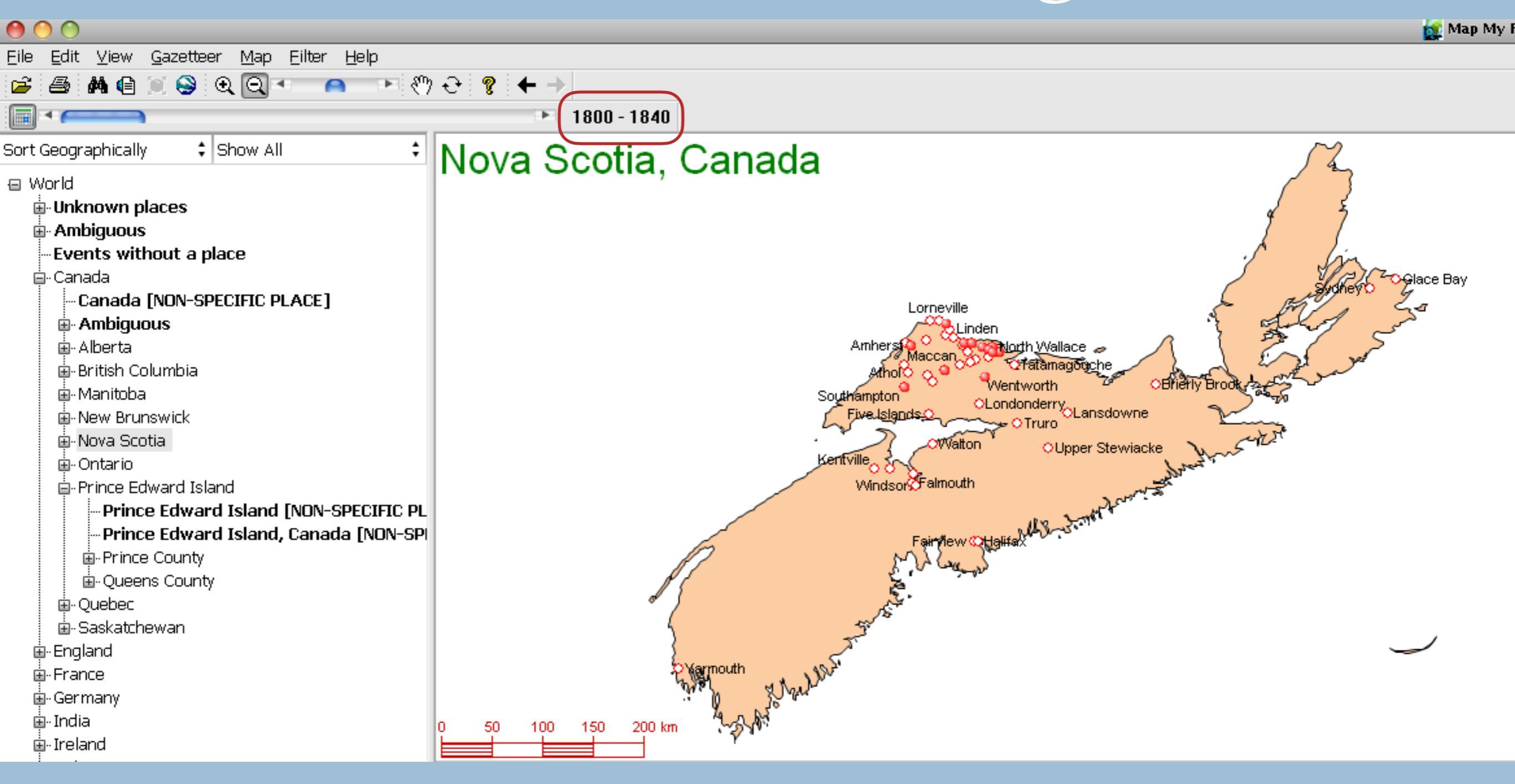

Once Time Scrolling is activated, and a place selected, the first range of dates appears. In this example, Nova Scotia was selected. The red dots represent those places where events occurred between 1800-1840. The white dots represent those places when events occurred outside of this time range.

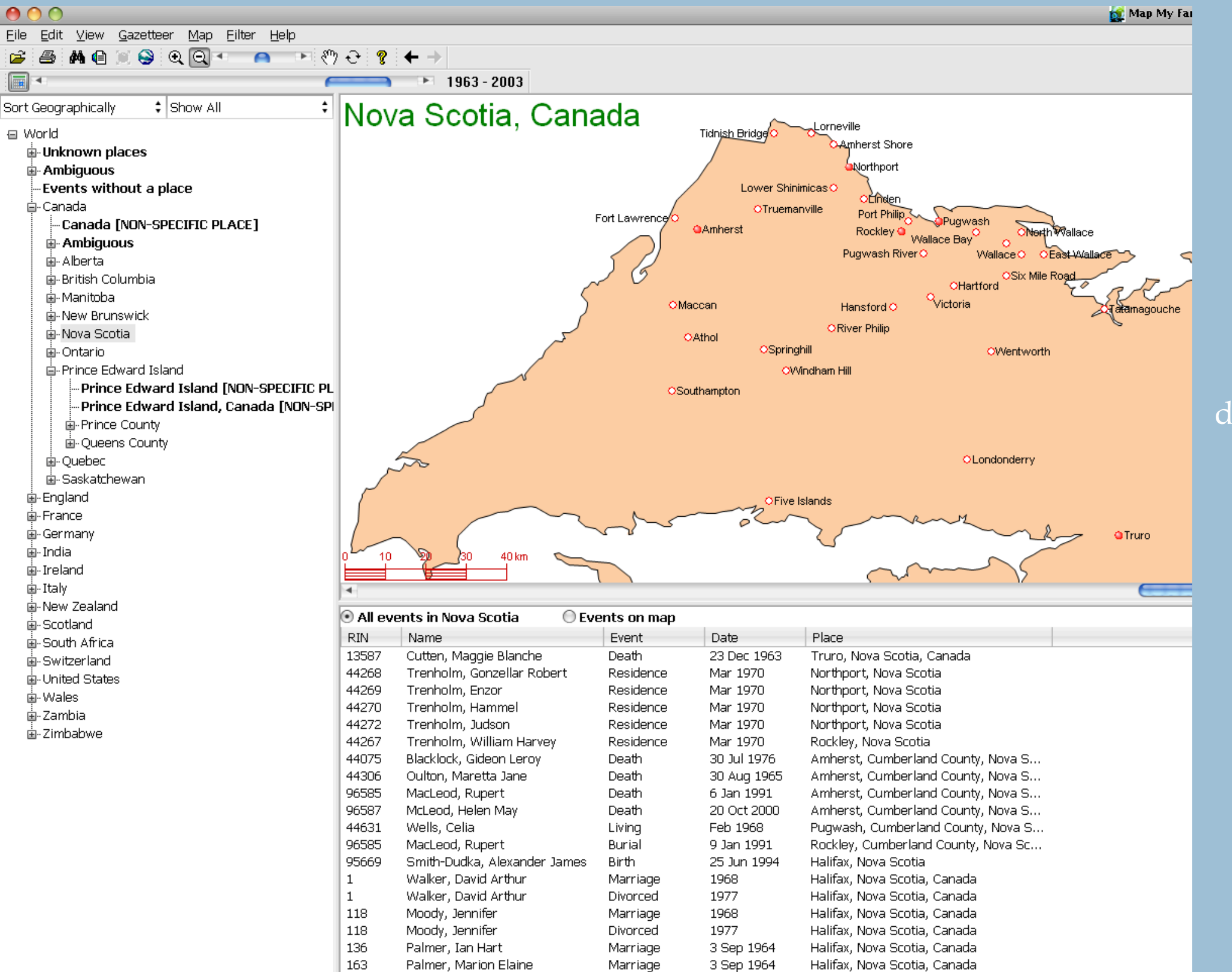

Birth

30 Jan 2002

Halifax, Nova Scotia, Canada

97095

Purdy, David

Enlarged view to show events within the time frame 1963-2003, as red dots, and outside that time frame, as white dots.

| 00                                                                                                    |                                                                                                    |                                                                 |
|----------------------------------------------------------------------------------------------------|----------------------------------------------------------------------------------------------------|-----------------------------------------------------------------|
| <u>Eile E</u> dit <u>V</u> iew <u>G</u> azetteer <u>M</u> ap Eilter <u>H</u> elp                                                                                                    |                                                                                                    |                                                                 |
| 📂 🖴 🛤 🖨 💓 😔 🍳 🗨 🔼 🗖 🔸 🖑                                                                                                    | უ -                                                                                                    |                                                                 |
|                                                                                                    | ► 1963 - 2003                                                                                                    |                                                                 |
| Sort Geographically  Show All  World  Muknown places  Ambiguous  Canada Canada [NON-SPECIFIC PLACE]  Abberta Abberta Abberta Abberta Abberta Abberta Annitoba Abberta Annitoba Annitoba | Nova Scotia, Canada<br>Tidnish Bridge Lorneville<br>Amherst Shore<br>OTruemanville<br>Amherst Rockley<br>MacLeod, Rupert, Death, 6 Jan 1991<br>McLeod, Helen May, Death, 20 Oct 2000<br>Oulton, Maretta Jane, Death, 30 Aug 1963<br>ORiver Philip<br>Other<br>Other | Pugwash<br>Bay<br>76 Wallace<br>Hartford<br>5 ria<br>OWentworth |
| Prince Edward Island [NON-SPECIFIC PL     Prince Edward Island, Canada [NON-SPI     Prince County                                                                                                    | Southampton                                                                                                    |                                                                 |

Hover the mouse cursor over any red dot to display a list of people for whom events occurred within a selected time frame. In this example, Amherst shows a list of events in the time frame 1963-2003

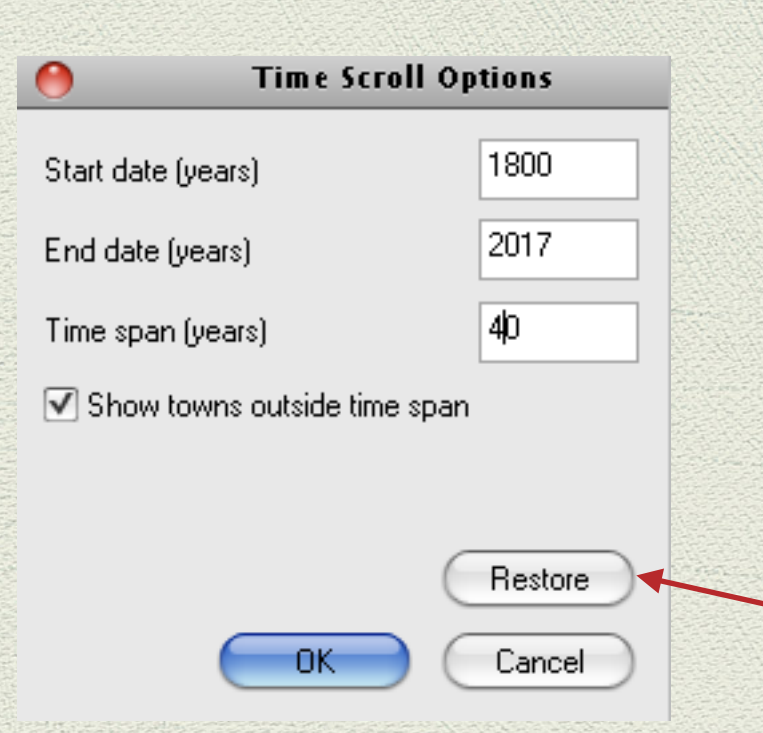

Click Restore to reset the start/end years to the earliest / latest dates in your data file.

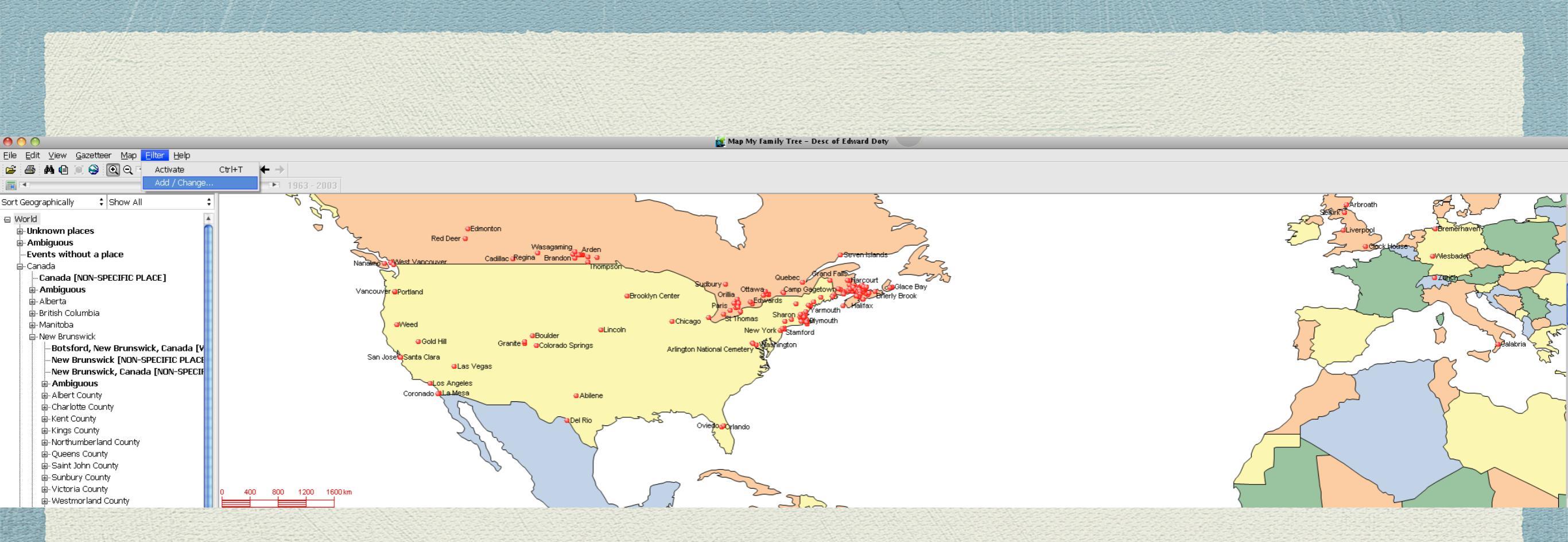

Filters allow you to concentrate your data file for certain names or events. The above world map displays places from a subset of a main TMG data file.

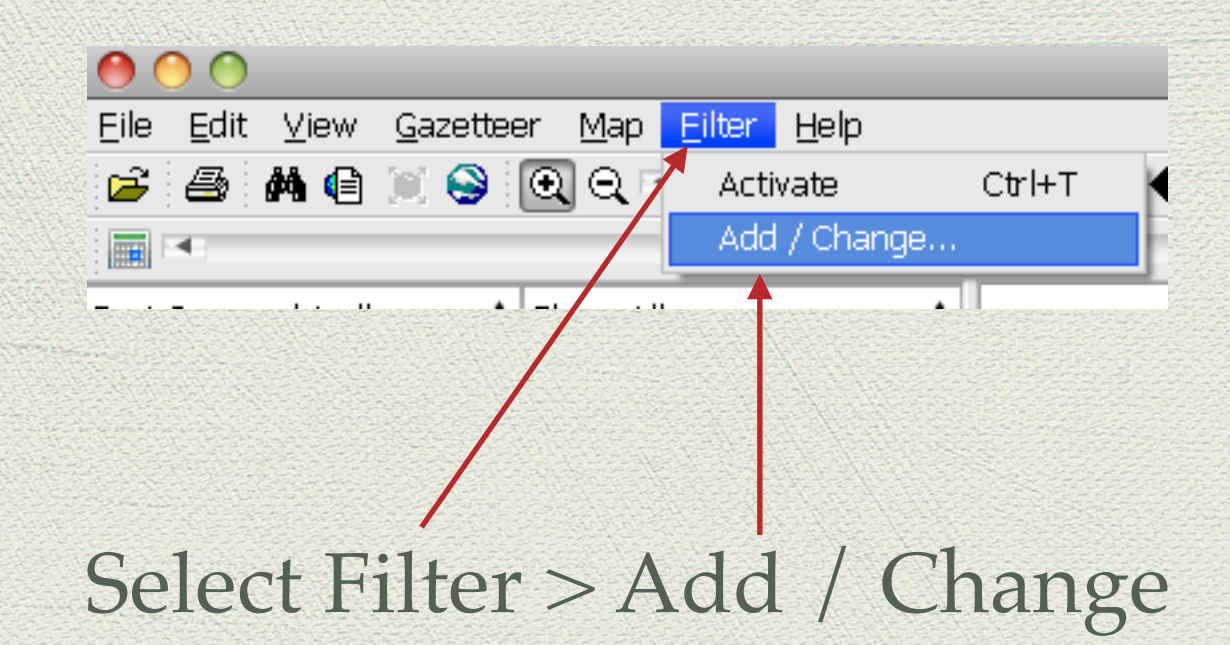

| Legend | Ancest | Desce  | Name   | Date     | Event | Gender |       |
|--------|--------|--------|--------|----------|-------|--------|-------|
| Seaman |        |        | seaman | 1500 - 2 | All   | M/F/U  |       |
|        |        |        |        |          |       |        |       |
|        |        |        |        |          |       |        |       |
|        |        |        |        |          |       |        |       |
|        |        |        |        |          |       |        |       |
|        | Add    | Change |        | elete Up | Dn)   |        |       |
|        |        |        |        |          |       |        | Close |
| Sel    | ect Ad | d      |        |          |       |        |       |

| ( | )   |               | Filter List                                                                   |       |  |
|---|-----|---------------|-------------------------------------------------------------------------------|-------|--|
|   |     |               | Select Filter Type                                                            |       |  |
|   | ✓ 📕 | Leger<br>Seam | How would you like to filter?<br>Filter by selecting individuals from a list. |       |  |
|   |     |               | Filter with a search string.                                                  |       |  |
|   |     |               |                                                                               |       |  |
|   |     |               |                                                                               |       |  |
|   |     |               |                                                                               |       |  |
|   |     |               |                                                                               |       |  |
|   |     |               |                                                                               |       |  |
|   |     |               |                                                                               |       |  |
|   |     |               |                                                                               |       |  |
|   |     |               |                                                                               |       |  |
|   |     |               |                                                                               |       |  |
|   |     |               |                                                                               |       |  |
|   |     |               | Back Next > Cancel Help                                                       |       |  |
|   |     |               |                                                                               | Close |  |

**Filter....from a list** allows you to select individual persons from a list **Filter with a search string** allows you to select by name

|                  | Select Individuals                                                                                                    |                                           |
|------------------|----------------------------------------------------------------------------------------------------|-------------------------------------------|
| 1. Select Person | Seaman, Jacamiah (1735 - 18()       >>         Seaman, Jack (1914 - 1965)       >>         Seaman, Jacomiah (1808 - 18!       >>         Seaman, Jacomiah (1808 - 18!       >>         Seaman, Jacomiah (1808 - 18!       >>         Seaman, Jacomiah (1808 - 18!       >>         Seaman, Jacomiah (1808 - 18!       >>         Seaman, Jacomiah (1808 - 18!       >>         Seaman, James (1803 - )       •         Seaman, James (1803 - )       •         Seaman, James (1805 - )       <         Seaman, James (1876 - 1951)       < |                                           |
|                  | from     to       Generations     1     99     ✓ Include Siblings     Ancestors       1     99     ✓ Descendants                                                                                                    | - 2. Select Descendants<br>3. Select Next |
|                  | <pre></pre>                                                                                                    |                                           |

Select a name from a list. Once the person is selected, his/her ancestors or descendants can be moved in a single step.

| Trenholm, George (1944 - )<br>Trenholm, Georgina Ola (1944<br>Trenholm, Gerald (Jerry) Mitche<br>Trenholm, Glenna (1886 - )<br>Trenholm, Grace (1900 - )<br>Trenholm, Grace G. (1896 - )<br>Trenholm, Gussie (1886 - )<br>Trenholm, Hammel (1914 - )<br>Generations 1 99<br>1 99<br>Kack | Selected: 277   >>   (), Clarisy (1821 · )   Atkinson, Aubrey (1902 · 1974   Atkinson, Carl (1932 · 1933)   Atkinson, Carl (1932 · 1933)   Atkinson, Jean Viola (1903 · 15)   Atkinson, Theodore E. (1934 · 18)   Barnes, Alan Charles   Barnes, Alan Charles   Barnes, Anthony (1983 · 1)   Barnes, Christopher (1988 · 1)   Bouchard, Suzan (1954 · )   Include Siblings   Ancestors   Descendants | <ul> <li>277 descendants of selected person ar displayed</li> <li>Select Next</li> </ul> |
|----------------------------------------------------------------------------------------------------|----------------------------------------------------------------------------------------------------|------------------------------------------------------------------------------------------|

| Γ                                                                                                    | Gender      |      |
|----------------------------------------------------------------------------------------------------|-------------|------|
|                                                                                                    | ✓ Male      |      |
|                                                                                                    | ✓ Female    |      |
|                                                                                                    | ✓ Unknown   |      |
|                                                                                                    |             |      |
| and the second second second second second second second second second second second second second second second |             |      |
|                                                                                                    |             |      |
|                                                                                                    |             |      |
|                                                                                                    |             |      |
|                                                                                                    |             |      |
|                                                                                                    |             |      |
|                                                                                                    |             |      |
|                                                                                                    |             |      |
|                                                                                                    |             | —— [ |
|                                                                                                    | <pre></pre> |      |
|                                                                                                    |             |      |
|                                                                                                    |             |      |
|                                                                                                    |             |      |
|                                                                                                    |             |      |
|                                                                                                    |             |      |
|                                                                                                    |             |      |

| 0            | Show only events that satisfy filter |               |      |
|--------------|--------------------------------------|---------------|------|
| Filter by da | ite                                  |               |      |
|              | From year                            | To year       |      |
| Date Range   | 1619                                 | 2012          |      |
|              |                                      |               |      |
|              |                                      |               |      |
|              |                                      |               |      |
|              |                                      |               |      |
|              |                                      |               |      |
|              |                                      |               |      |
|              |                                      |               |      |
|              |                                      |               |      |
|              |                                      |               |      |
|              | < Back                               | Next > Cancel | felp |

**Caveat**: If you choose to filter by date, and there is an event without a date, such as a burial, that event will be excluded from the subsequent map.

|                                                                    | Add or change filter criteria |
|--------------------------------------------------------------------|-------------------------------|
| Select all or some events<br>Burial<br>Censur<br>Christe<br>Divore | th sthe Clear Clear           |
|                                                                    | < Back Next > Cancel Help     |

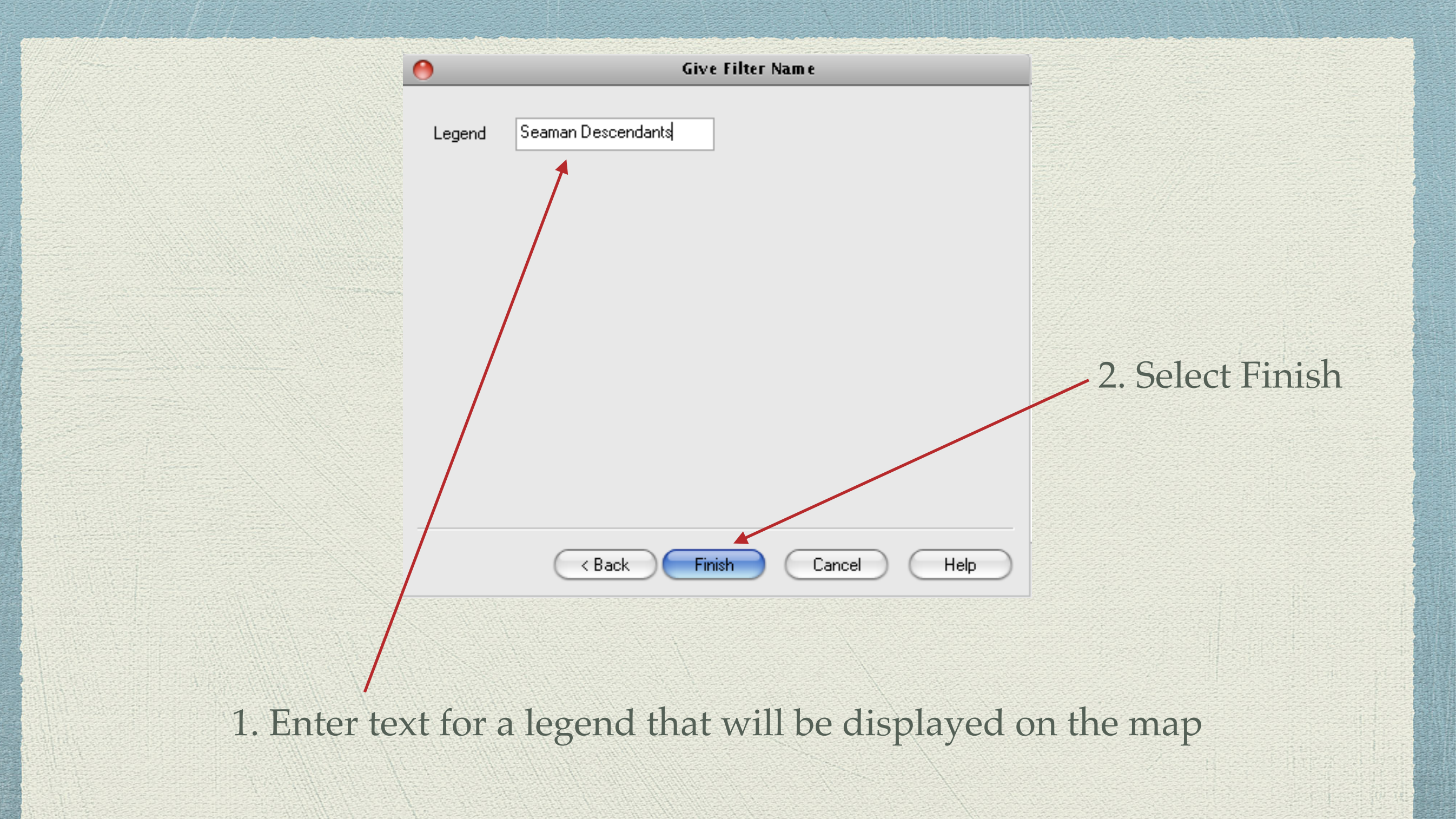

| Legend       Ancest       Desce       Name       Date       Event       Gender         Doty/Doten/Dotten       1 · 12       1 · 12       1 539 · 2       Baptism       M/F/U         Seaman       seaman       1 500 · 2       Adoptio       M/F/U         Seaman       seaman       1 · 99       1 · 99       Baptism       M/F/U |          |                   |        |        | Filter List |          | orka kontrakti |            |  |
|----------------------------------------------------------------------------------------------------|----------|-------------------|--------|--------|-------------|----------|----------------|------------|--|
| Doty/Doten/Dotten 1.12 1.12 1599.2 Baptism M/F/U<br>Seaman Seaman 1500.2 Adoptio M/F/U<br>Seaman Descendants 1.99 1.99 Baptism M/F/U                                                                                                    |          | Legend            | Ancest | Desce  | Name        | Date     | Event          | Gender     |  |
| Seaman 1500-2 Adoptio M/F/U<br>Seaman Descendants 1-99 1-99 Baptism M/F/U                                                                                                    |          | Doty/Doten/Dotten | 1 - 12 | 1 - 12 |             | 1599 - 2 | Baptism        | M/F/U      |  |
| Seaman Descendants 1-99 1-99 Baptism M/F/U                                                                                                    |          | Seaman            | 1 00   | 1 00   | seaman      | 1500 - 2 | Adoptio        | M/F/U      |  |
|                                                                                                    |          |                   |        |        |             |          |                |            |  |
|                                                                                                    | Check tl | ne filter(s)      | to use | 2      |             |          | 2. Cl          | lick Close |  |

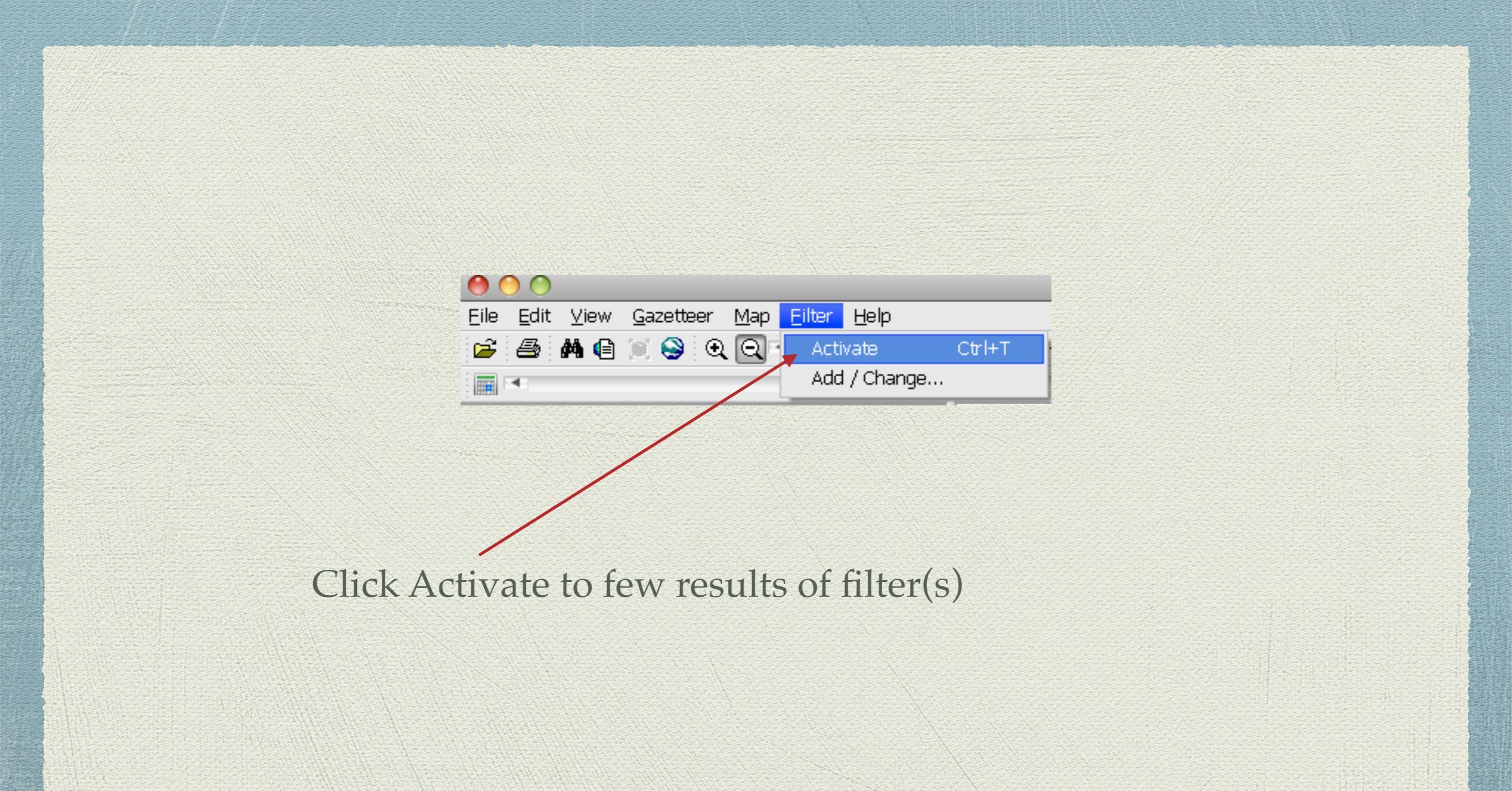

#### 🙀 Map My Family Tree - Desc of Edward Doty

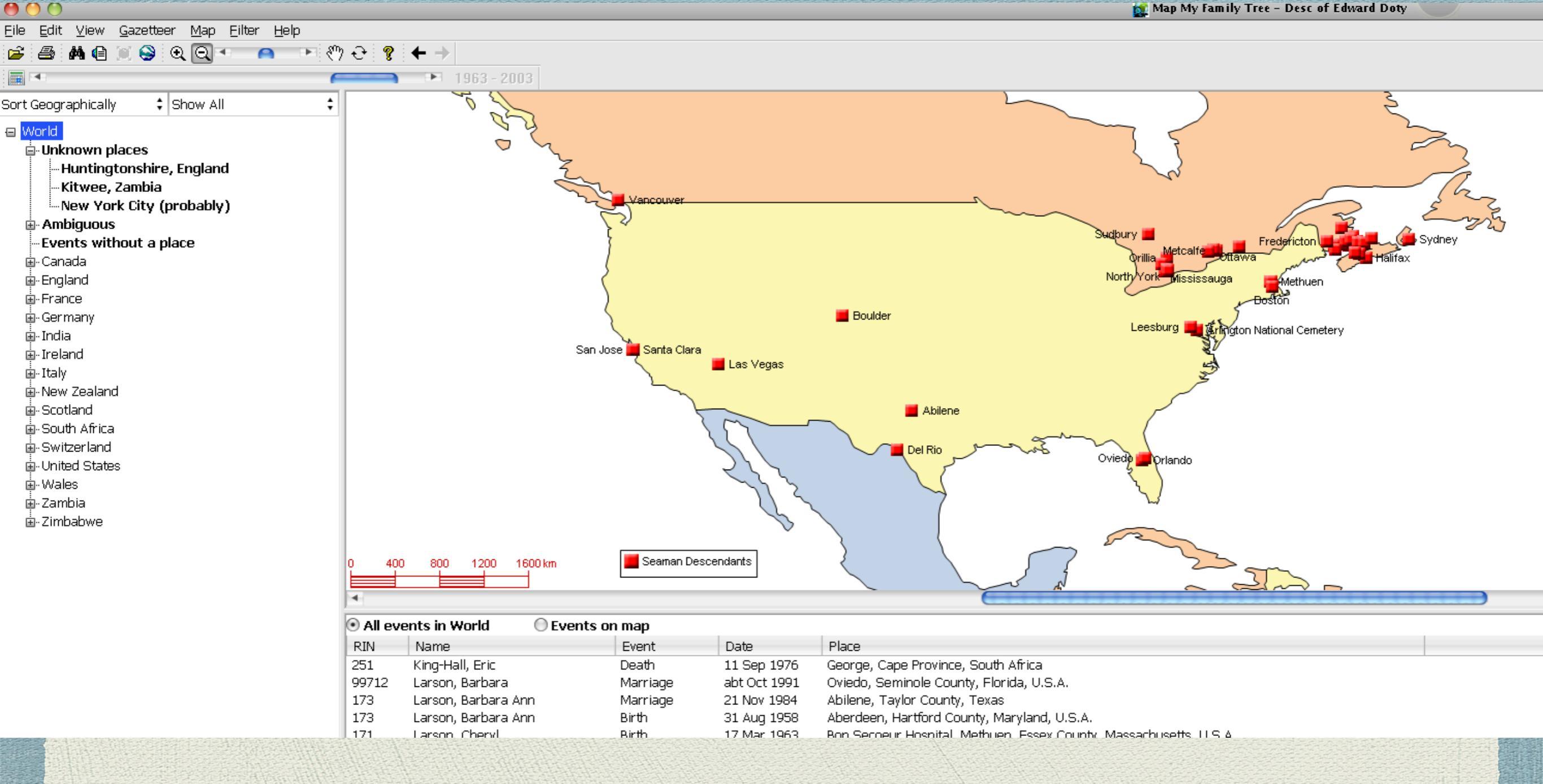

Places where filtered events occurred, on the World map

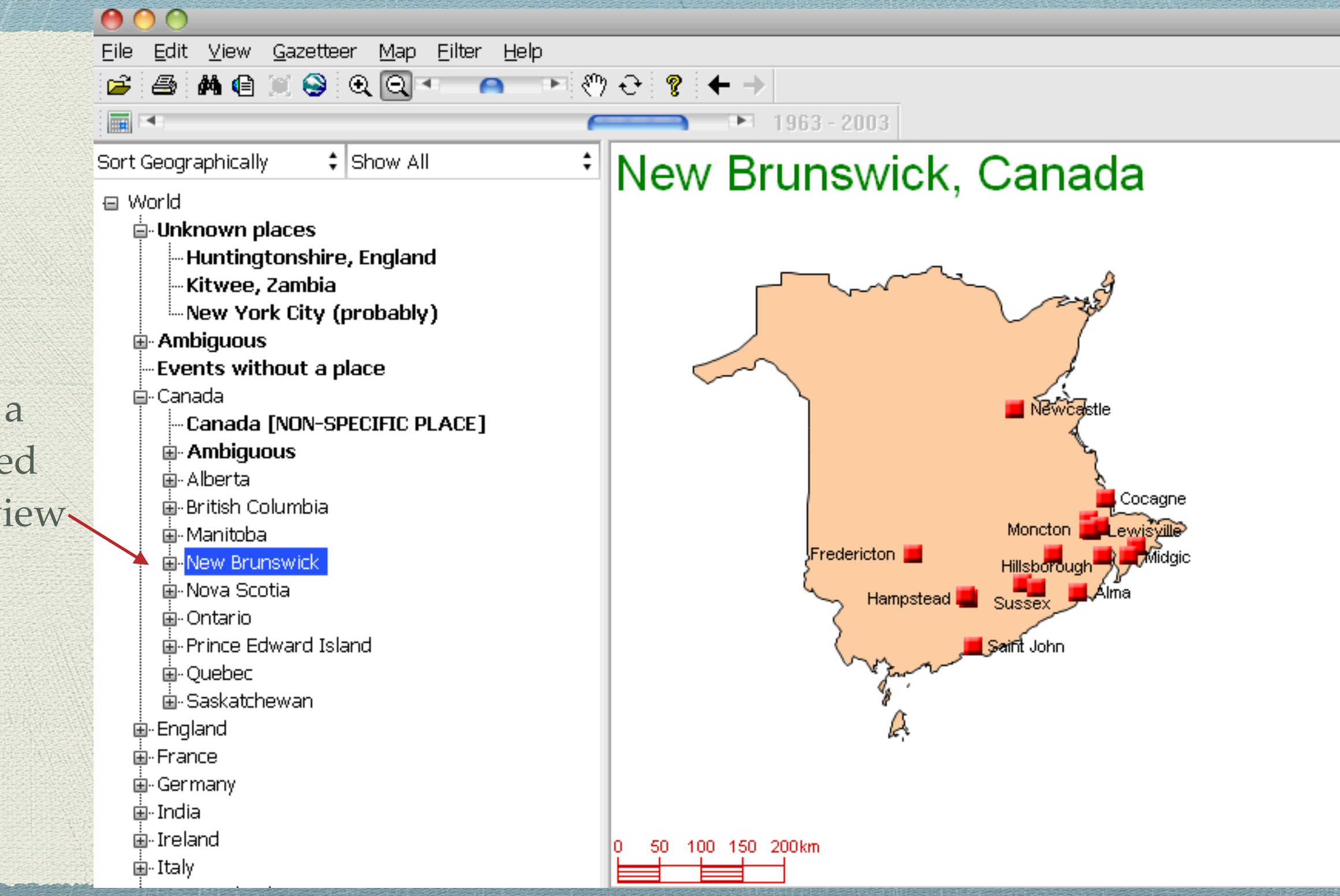

Select a localized area to view

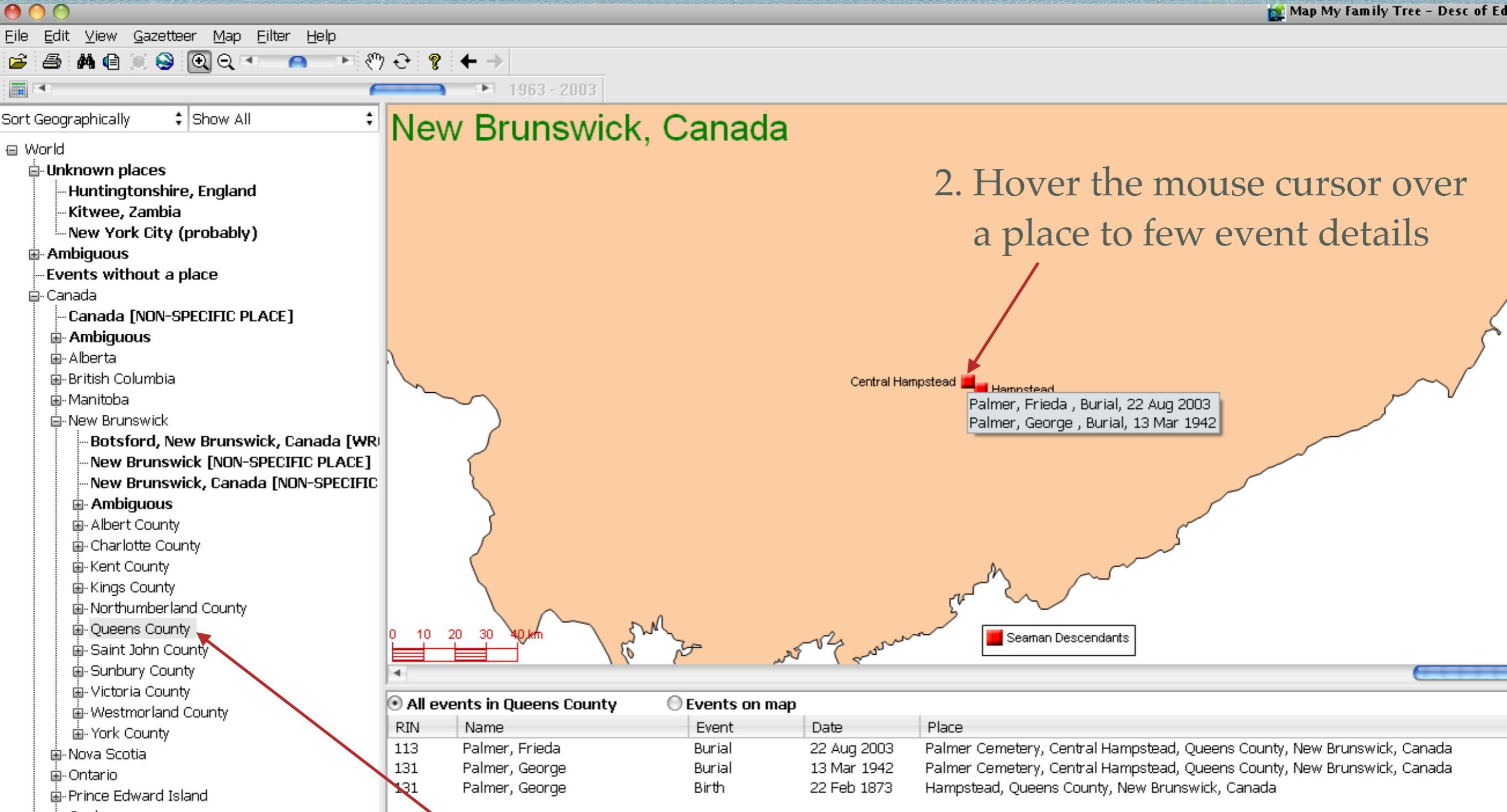

1. View results at the county level

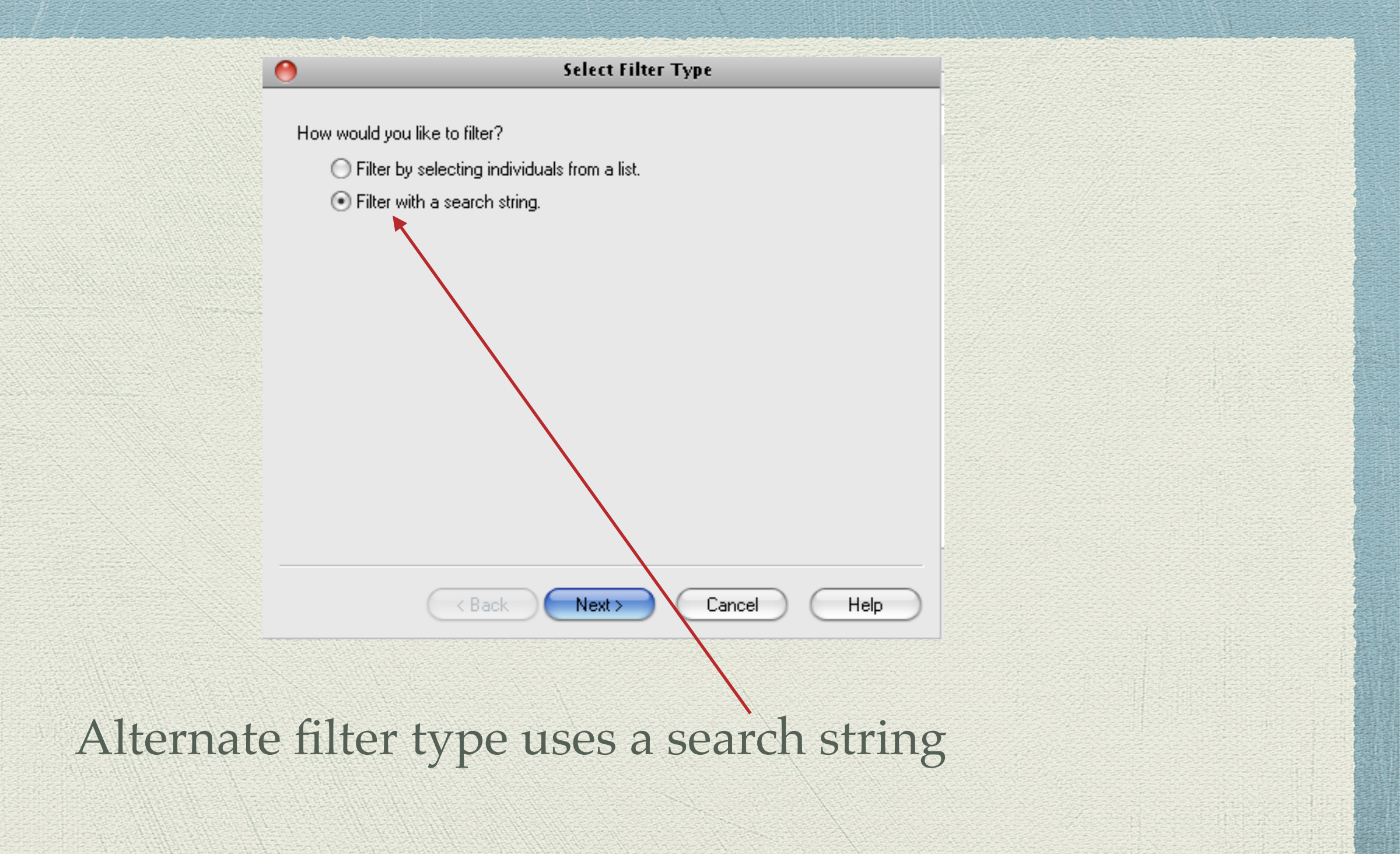

|          | Iter Search String        |  |
|----------|---------------------------|--|
|          | Name contains Seaman      |  |
|          |                           |  |
|          |                           |  |
|          | A Back Next > Cancel Help |  |
| Choose a | name to search            |  |

| Gend | er       |               |      |  |            |
|------|----------|---------------|------|--|------------|
|      | Male     |               |      |  |            |
|      | Hnknown  |               |      |  |            |
|      | Onicioni |               |      |  |            |
|      |          |               |      |  |            |
|      |          |               |      |  |            |
|      |          |               |      |  |            |
|      |          |               |      |  |            |
|      |          |               |      |  |            |
|      |          |               |      |  |            |
|      |          |               |      |  |            |
|      |          |               |      |  |            |
|      | < Back   | Next > Cancel | Help |  |            |
|      |          |               |      |  |            |
|      |          |               |      |  |            |
|      |          |               |      |  | <b>1</b> 4 |
|      |          |               |      |  |            |

|              | Show only events that satisfy filter |     |
|--------------|--------------------------------------|-----|
| Filter by da | te                                   |     |
| Date Range   | From yearTo year15002012             |     |
|              |                                      |     |
|              |                                      |     |
|              |                                      |     |
|              |                                      |     |
|              |                                      |     |
| Ř            |                                      |     |
|              | <pre></pre>                          | elp |

**Caveat**: If you choose to filter by date, and there is an event without a date, such as a burial, that event will be excluded from the subsequent map.

|                         | Add or change filter criteria |  |
|-------------------------|-------------------------------|--|
| Select all or some ever | Event type                    |  |
|                         | < Back Next > Cancel Help     |  |
|                         |                               |  |

|            | •                          | Give Filter Name    |            |
|------------|----------------------------|---------------------|------------|
|            | Legend <mark>Seaman</mark> |                     |            |
|            |                            |                     |            |
|            |                            |                     |            |
|            |                            |                     |            |
|            | < Back                     | Finish Cancel Help  | 5          |
|            |                            |                     |            |
| Enter text | t for a legend that        | t will be displayed | on the map |

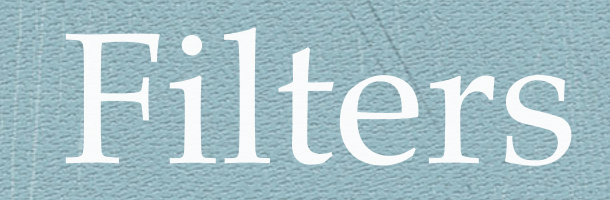

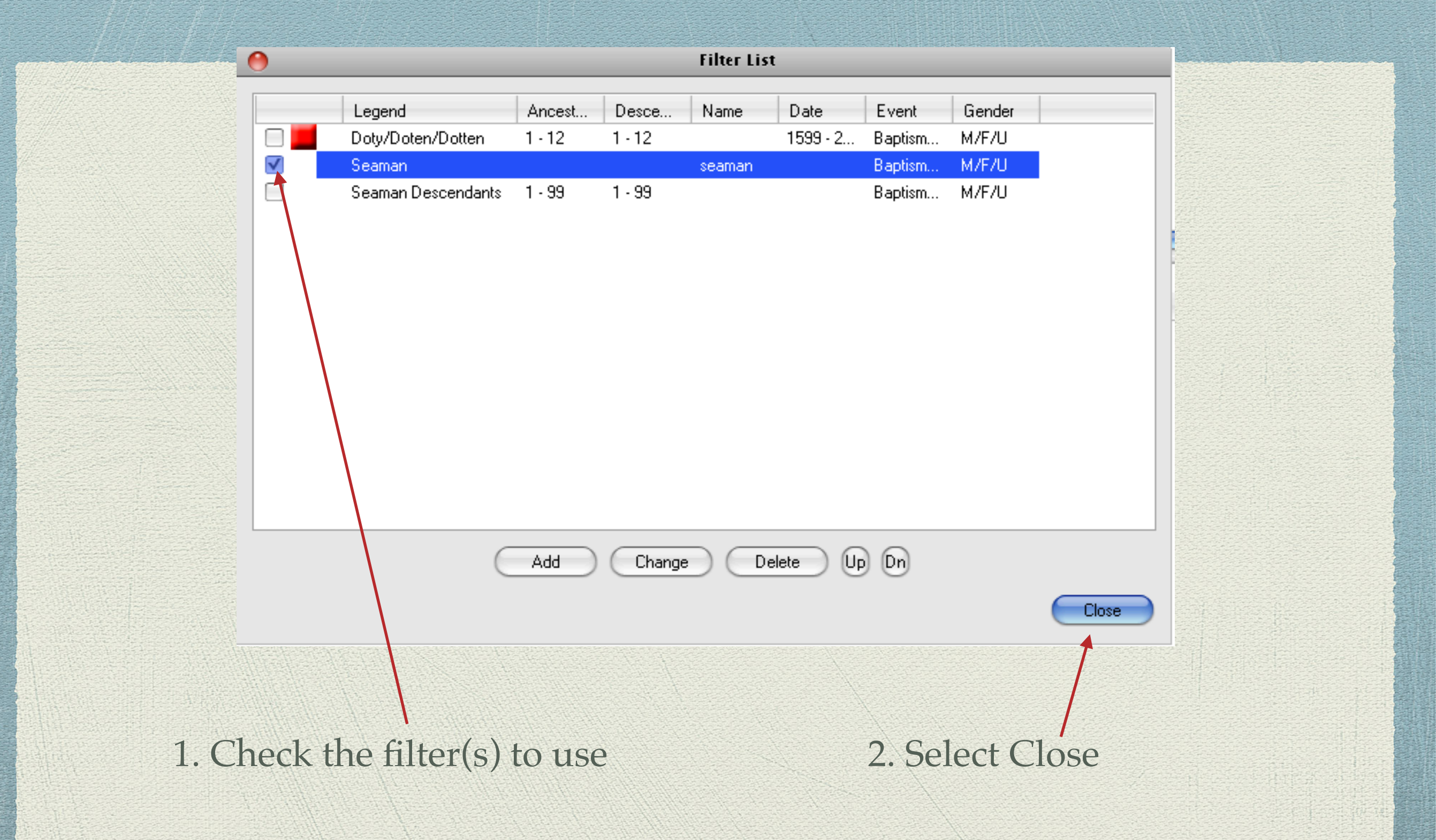

| <b>9 0 0</b>                                 |                                                 | 🕵 Map My Family Tree - Desc of Edward Doty |
|----------------------------------------------|-------------------------------------------------|--------------------------------------------|
| Eile Edit ⊻iew Gazetteer Map Eilter Help     |                                                 |                                            |
| * 🛋 🗛 🖨 🕤 😂 💽 Q 💌 🛛 🗛 🞼                      | ) ↔ [ 👷 ] 🗲 →                                   |                                            |
|                                              | 1963 - 2003                                     |                                            |
| Cont Coographically * Show All *             |                                                 |                                            |
|                                              | New Brunswick, Canada                           | ₹~1                                        |
| 🗉 World                                      |                                                 |                                            |
| Unknown places     Linutineters              |                                                 |                                            |
| - Huntingtonsnire, England<br>Kitwoo, Zombio |                                                 |                                            |
| Now York City (probably)                     |                                                 | 50                                         |
| Ambiguous                                    |                                                 | Some                                       |
| Events without a place                       |                                                 |                                            |
| Canada                                       |                                                 | of the maintain                            |
| Canada [NON-SPECIFIC PLACE]                  |                                                 |                                            |
| Ambiguous                                    |                                                 | den                                        |
| a Aberta                                     |                                                 | la la la la la la la la la la la la la l   |
| ⊞-British Columbia                           |                                                 |                                            |
| u – Manitoba                                 |                                                 |                                            |
| □-New Brunswick                              |                                                 |                                            |
| -Botsford, New Brunswick, Canada [WR         |                                                 |                                            |
| -New Brunswick [NON-SPECIFIC PLACE]          |                                                 |                                            |
| New Brunswick, Canada [NON-SPECIFIC          |                                                 |                                            |
| 👜 Ambiguous                                  |                                                 |                                            |
| 👜 Albert County                              |                                                 |                                            |
| 👜 Charlotte County                           | λ                                               |                                            |
| 🖶 Kent County                                |                                                 | $\sim$                                     |
| 🛱-Kings County                               | $\sim$                                          |                                            |
| Northumberland County                        |                                                 |                                            |
| Queens County                                | 0 10 20 <b>30 40 km</b>                         | Seaman                                     |
| 👜 Saint John County                          |                                                 |                                            |
| 👜 - Sunbury County                           | 4                                               |                                            |
| Victoria County                              | All events in Queens County     O Events on man |                                            |
| 🛛 🔛 Westmorland County                       | RIN Name Event Data                             | Place                                      |
| I III- York County                           |                                                 | 1 KACO                                     |
| I III - Nova Scotia                          |                                                 |                                            |
| ≣- Ontario                                   |                                                 |                                            |

Since Queens County, New Brunswick, was selected to view the last viewed results, that same selection appears with a new filter. No one in the list had an event in this county.

. Prince Edward Island

🕵 Map My Family Tree - Desc of Edward Doty

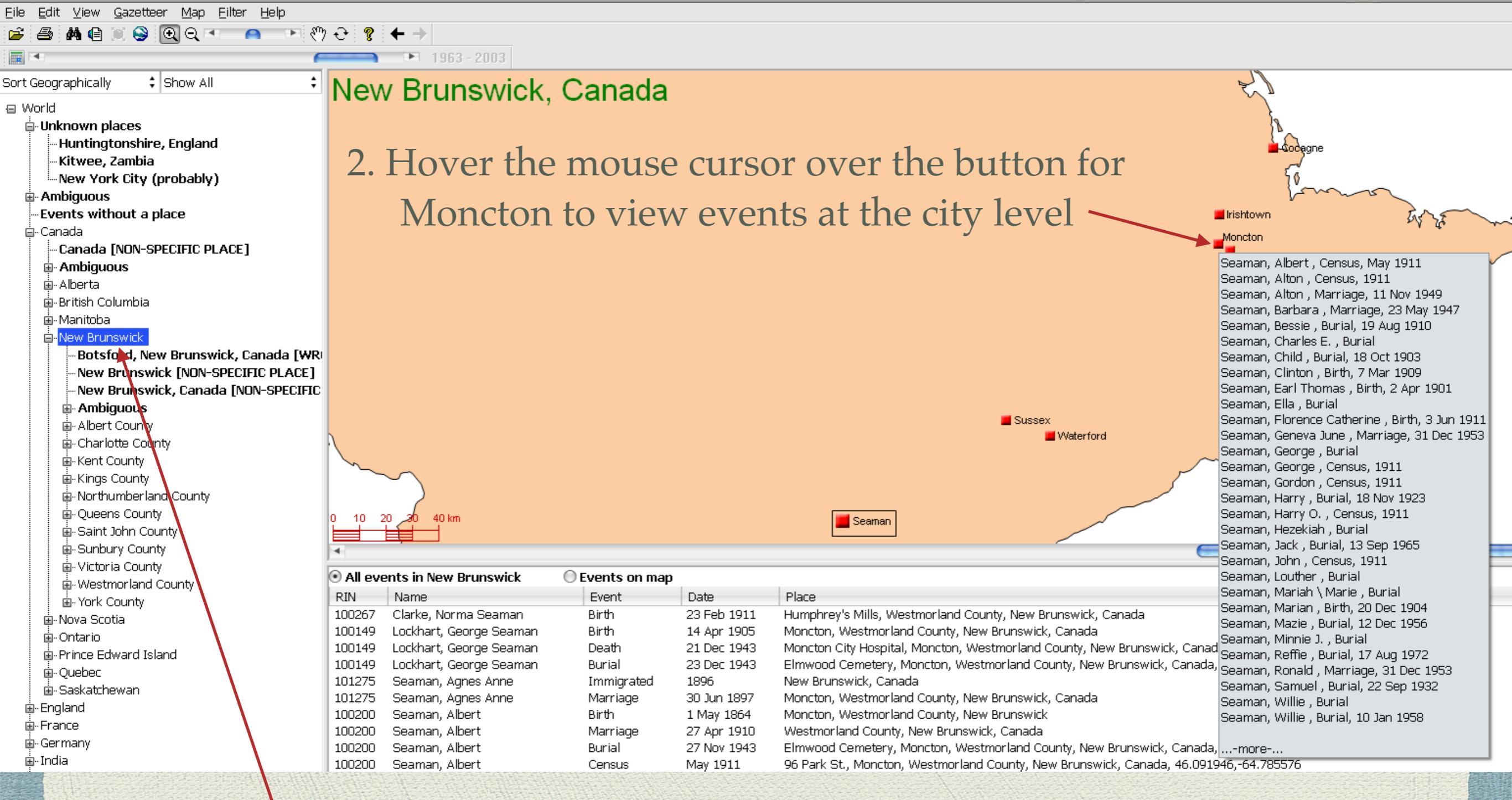

1. Broaden the view to the provincial level

#### **Corrections to Place Names**

One of the strengths of Map My Family Tree is its listing of problematic place names.

The following list is excerpted from the MMFT User Manual.

#### **Corrections to Place Names**

**Misspelled Places:** Names closely resemble a real place, but are misspelled, or have transposed or missing letters.

**Ambiguous:** More than one possible result. The program has found some place names that may refer to several different locations.

**Wrong Jurisdiction:** One jurisdiction or level in the place name belongs elsewhere. In other words, the place exists, but not in that specified location.

**Unknown Place:** No match found with any official place names in Progeny's Gazetteer.

**Incomplete:** Has town, but is missing other place levels. The program has found place names that describe a town, but are missing some other information, such as county, state or country.

Non-Specific Places: The program has found place names listed, but is still missing a town.

**Missing Commas:** The program has found an exact match, but one or more commas are missing. (Example: Aberdeen Brown County OH US should be corrected to show Aberdeen, Brown County, Ohio, United States)

Events without a place: The program has found some events in the data file that have no place name associated with them.

#### Corrections to Place Names

Kitwee, Zambia was flagged by MMFT as an unknown place.

A quick check with Wikipedia finds that the correct spelling is Kitwe

#### Kitwe

From Wikipedia, the free encyclopedia

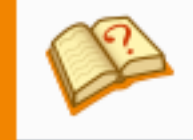

This article needs additional citations challenged and removed. (September 201

Kitwe is the second largest city in terms of size and population in Zambia.

🖅 World - Unknown places Huntingtonshire, England Kitwee, Zambia Mew York City (probably) Ambiguous Events without a place 🞰 Canada 🗄 - England i → France 🗄 - Germany 🖮 India 👜 Ireland i ⊡- Italv 🞰 New Zealand i → Scotland i → South Africa ⊡ - United States i∎-Wales 🞰 Zambia 

Knowing the correct spelling, the next step is to edit the TMG Master Place List.

#### Download

#### You can purchase Map My Family Tree from Progeny Genealogy:

#### http://progenygenealogy.com/

You can also download the User Guide free.

#### End

This presentation is available for download from the web site of the Ottawa TMG Users Group ~ http://ottawa-tmg-ug.ca/